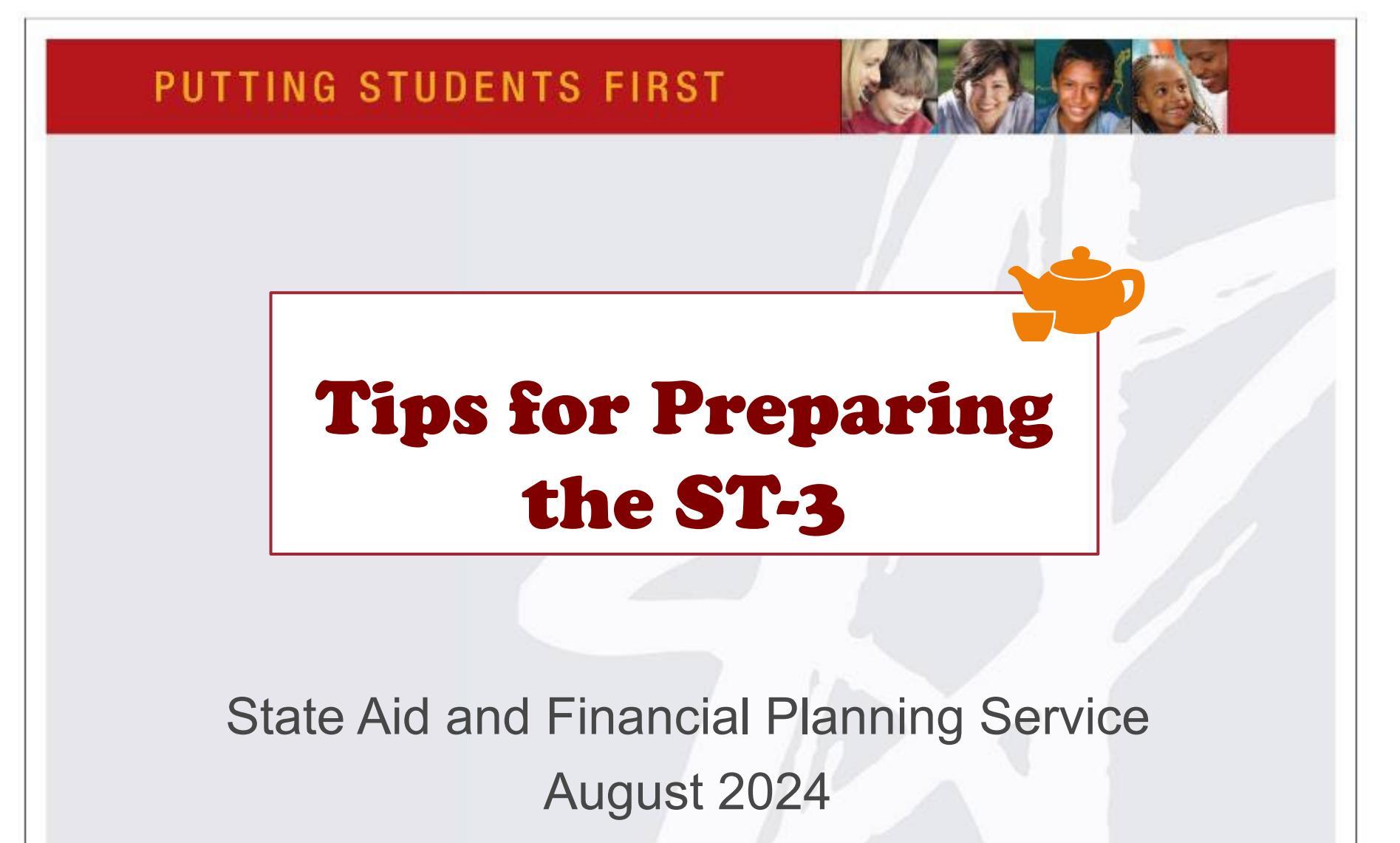

QUEST R///

www.questar.org

# ST-3 Preparation

- Due September 2nd each year
- Reports the activity of the previous fiscal year and the projected activity for the current year
  - All funds are reported
- Information in the ST-3 is compared to some of the information reported in the Claim Forms

Need the two to agree

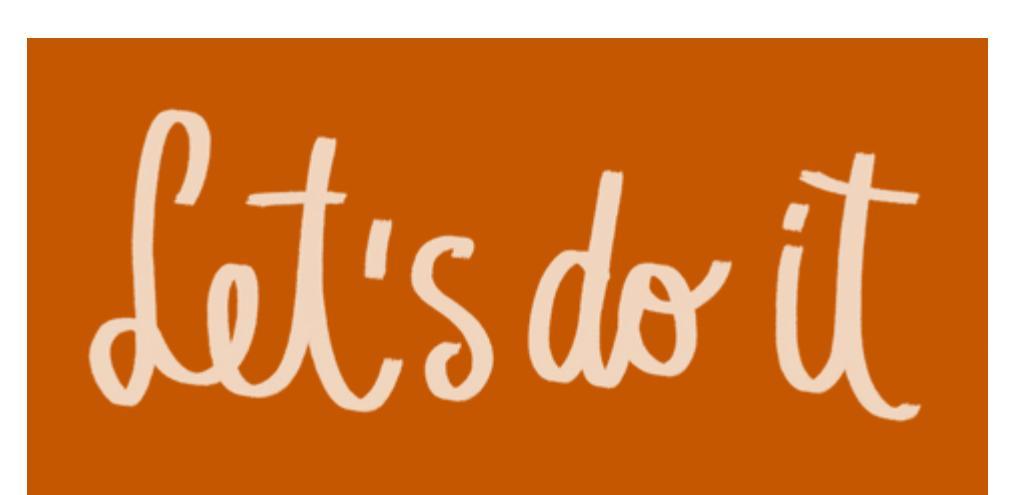

2

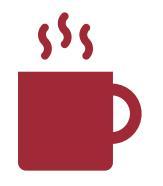

3

# Access to the ST-3

- □ Go to <u>https://stateaid.nysed.gov/</u>
- Select SAMS
- Then select SAMS Logon
- From here you will go to the Business Portal
- Enter your credentials in the Business Portal after clicking on "Log In"
   Select SAMS

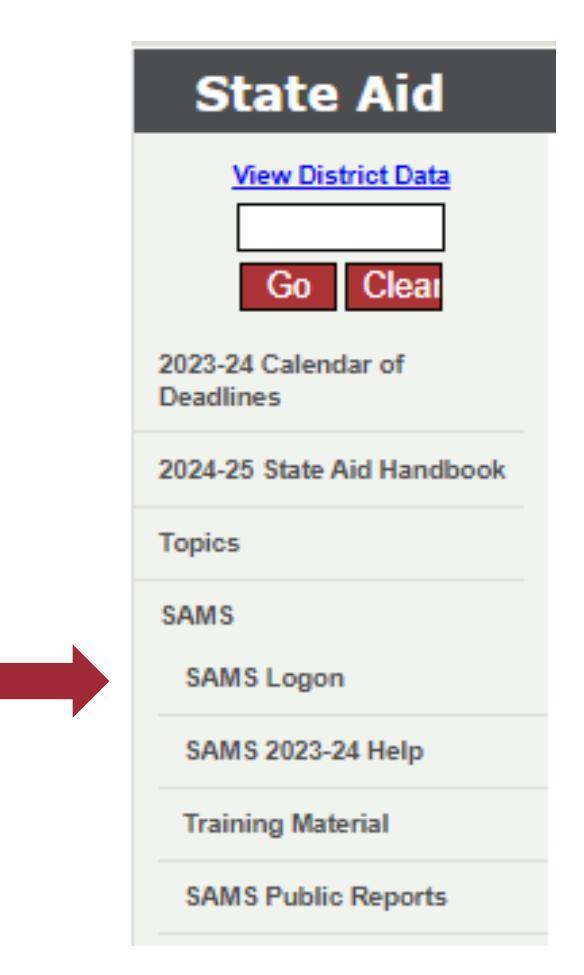

## **Business Portal**

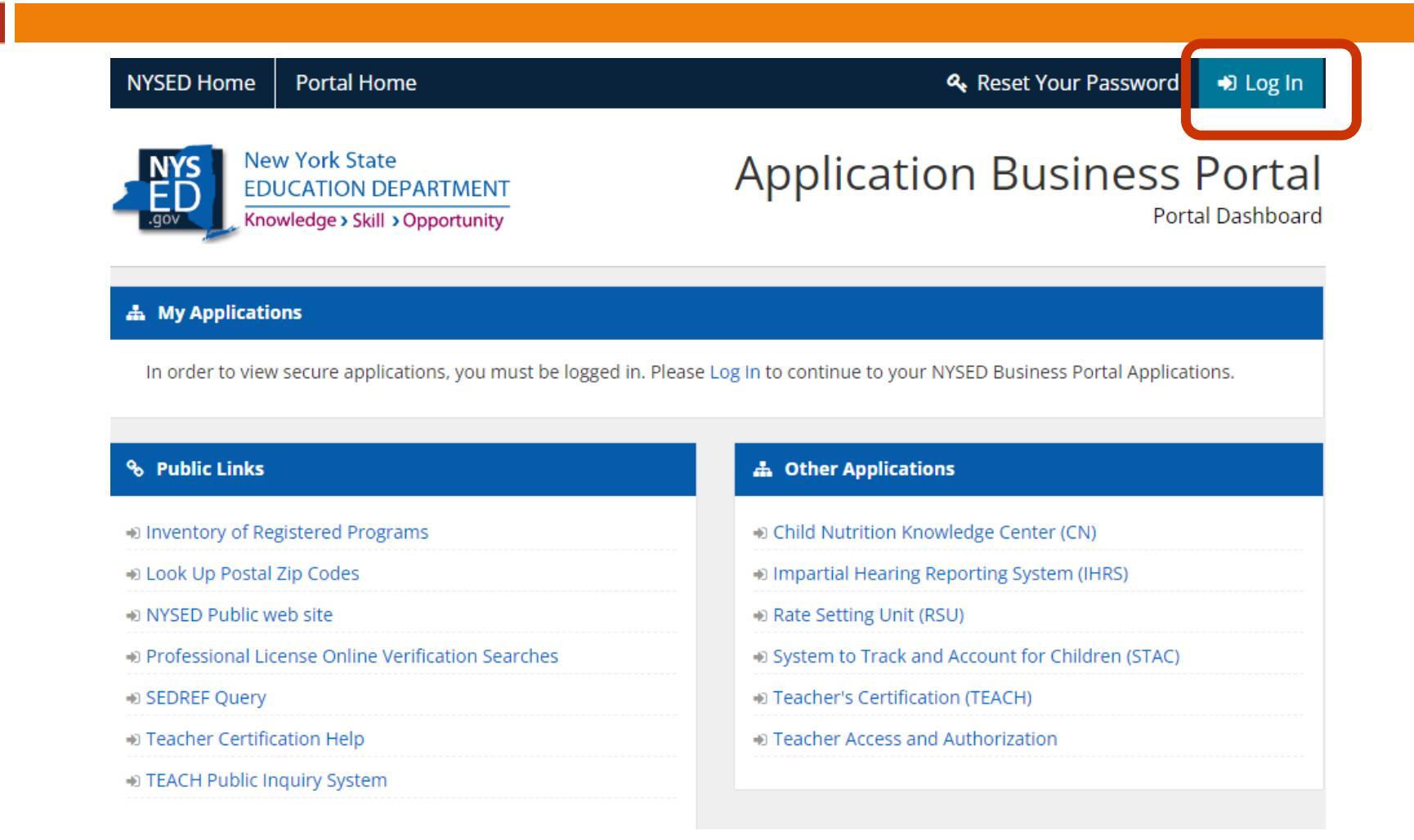

## Inside the Portal

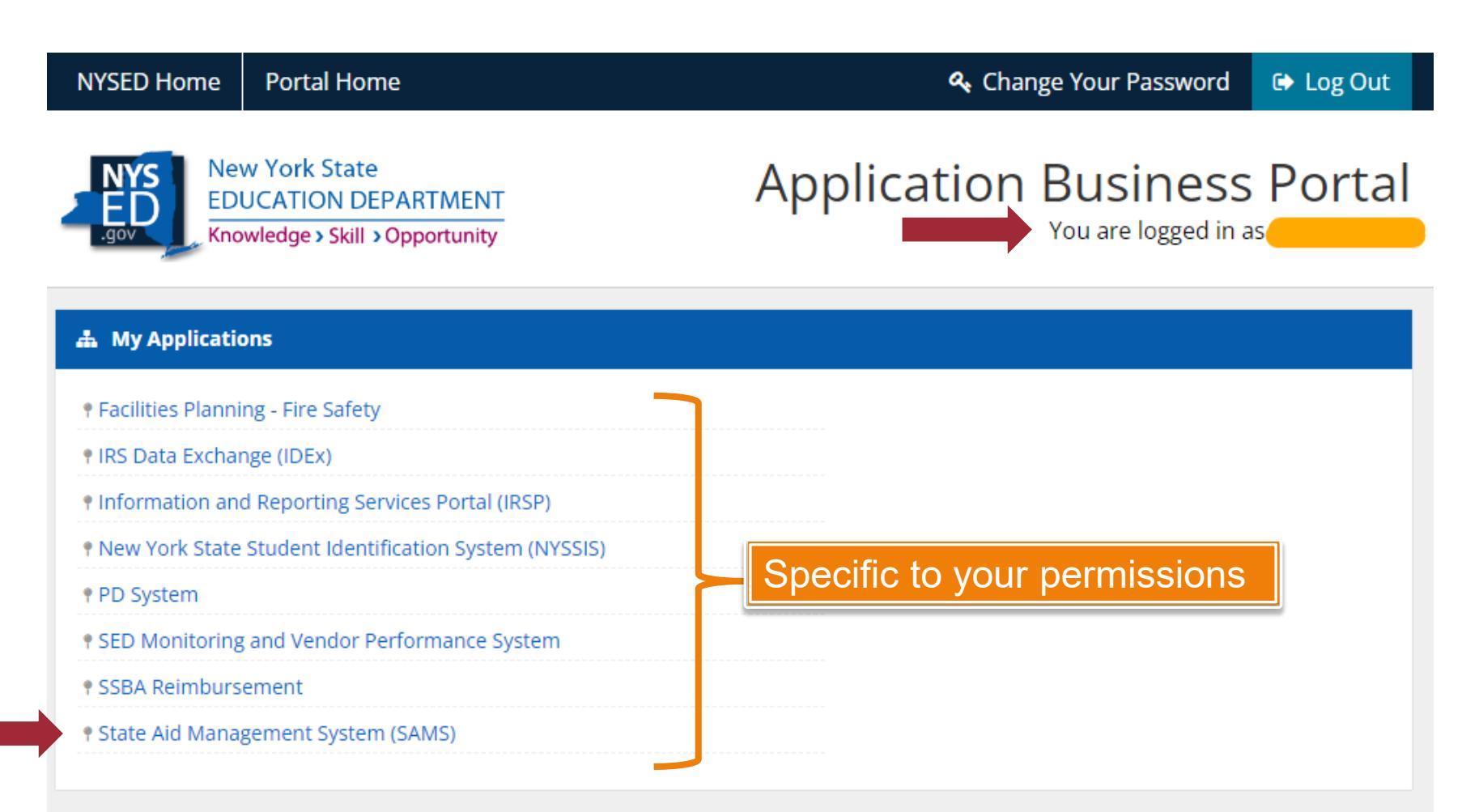

**(**)(

# Main Page of SAMS

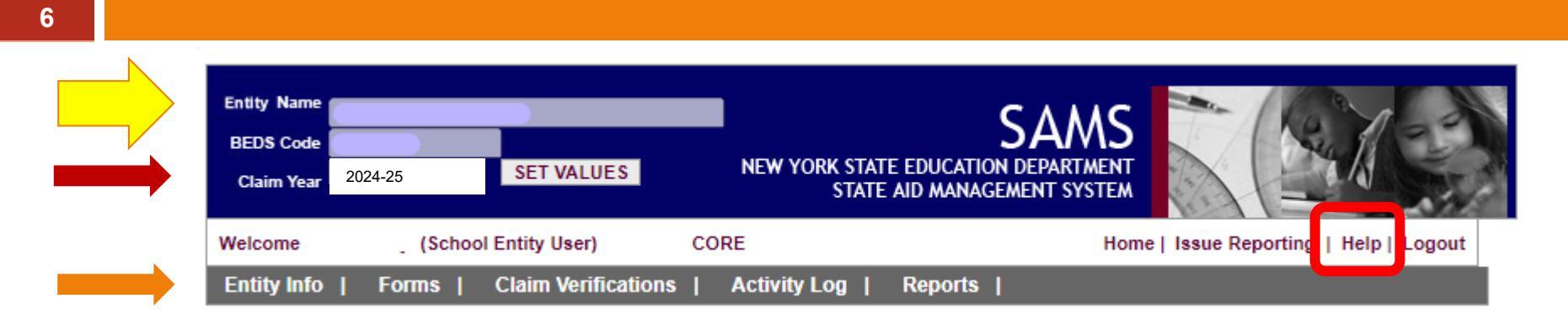

Entity Info: Key contacts – SED uses information here to contact the district

Forms: Where you report and revise the ST-3

**(**)(

Claim Verifications: SED does an "audit" of select areas each year and notifies you here what they are looking for

Activity Log: How SED communicates with you about ST-3 and Claim Forms

Reports: Output reports and reports on buses that are being aided

Claim Year: Is the year State Aid will be generated, not the fiscal year end.

For example, you report your expenditures for 2023-24 under Claim Year 2024-25

### Why Are We Completing the ST-3?

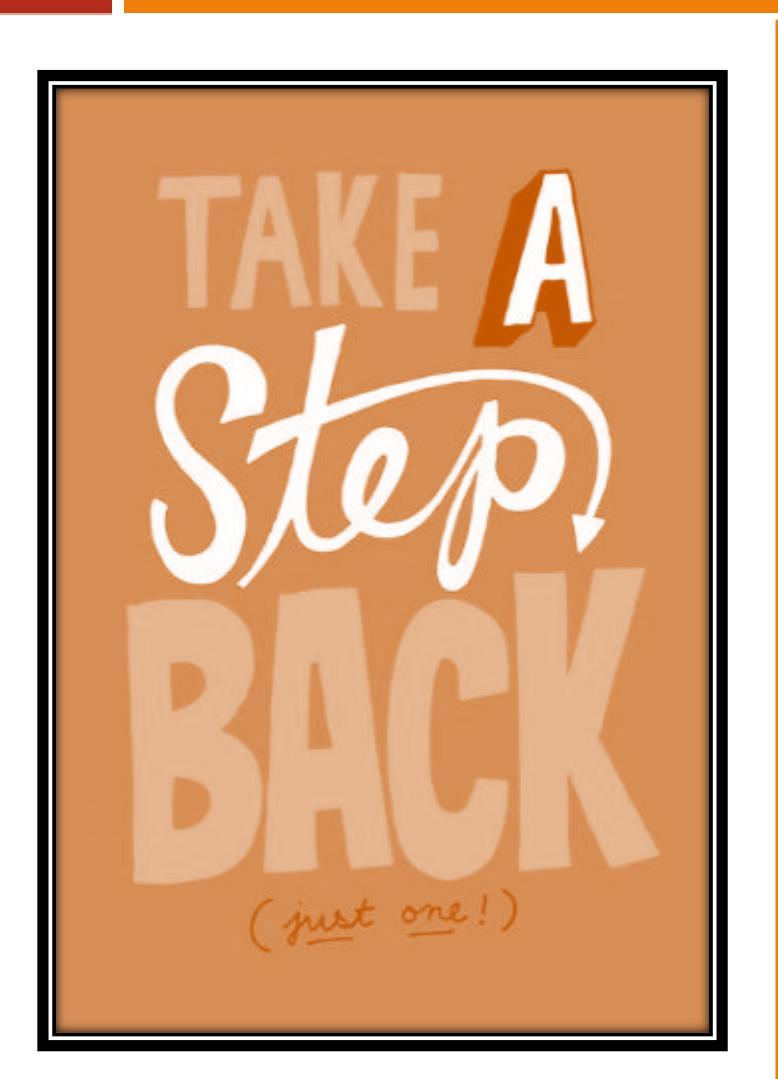

### Three Reasons:

- 1. To report our financial position as of our year end (like any other government in NYS).
- To claim State Aid for year 2024-25 based on eligible expenditures from year 2023-24.
- 3. To estimate eligible expenditures of year 2024-25 so NYS can project State Aid for us in year 2025-26.

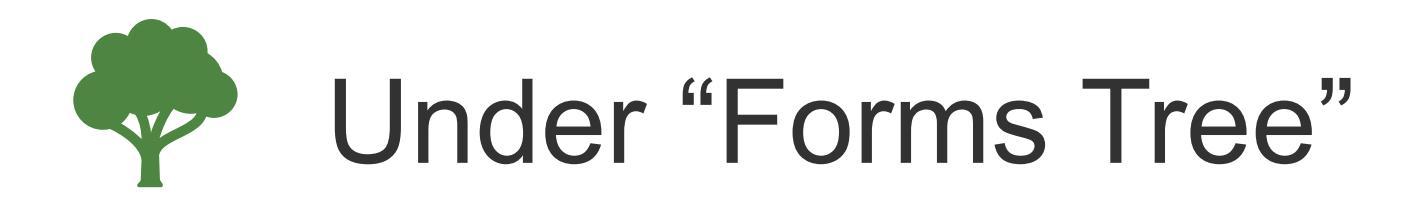

**Official Data:** Go here when preparing the ST-3, continuing using this section until the ST-3 is submitted to SED.

**Revision Data:** Go here if any changes need to be made to the ST-3 after it has been submitted to SED the first time.

**Sandbox Data:** Available if you want to "play" to see what happens. We would encourage you to stay out of the sandbox!

**Import Form Data:** Go here first and import the information from your accounting software. Will import balance sheet, revenues and expenditures for year ended and the budgets for the upcoming year.

Print Multiple Forms: Go here to print multiple forms.

8

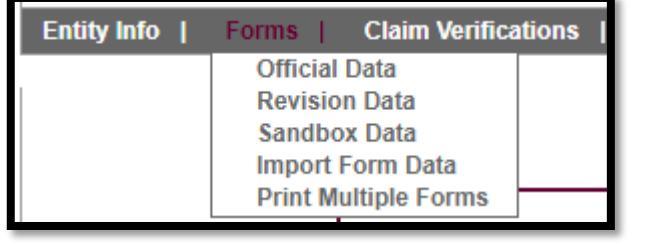

## Import Form Data

- Start by making sure the information in the accounting software is ready to be imported.
- This example will be for nVision software.
- In Accounting Manager open the ST-3 Processing branch
  - Verify information and export the ST-3

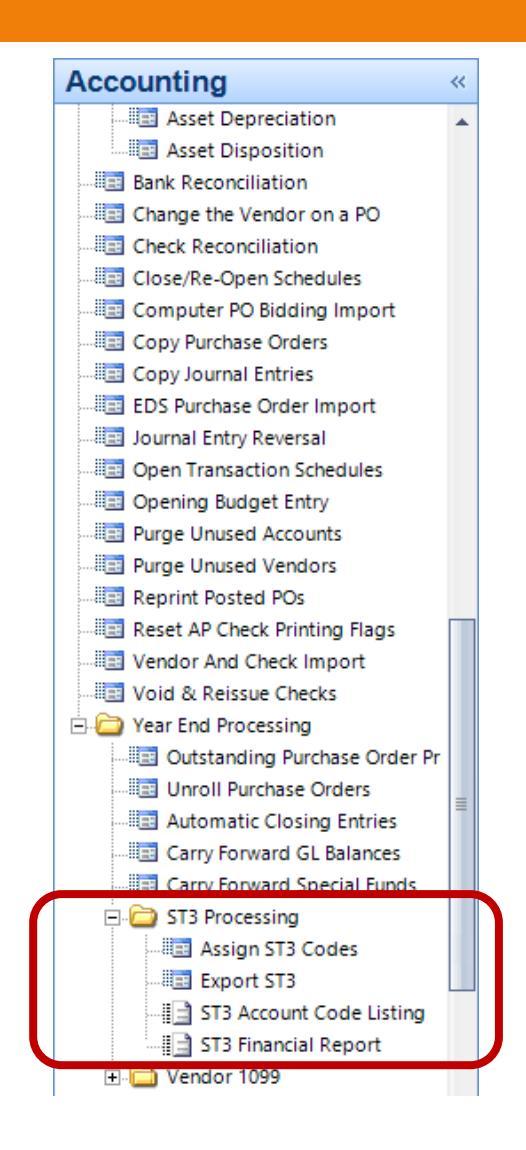

# Assign ST-3 Codes

10

555

| Assign ST3 Codes |                                                                                                    |                          |            |   |        |       |         |     |          |
|------------------|----------------------------------------------------------------------------------------------------|--------------------------|------------|---|--------|-------|---------|-----|----------|
| Use              | Use the tools below to either automatically assign ST3 codes to all accounts displayed in the grid or one at a time. |                          |            |   |        |       |         |     |          |
| 6-1              |                                                                                                    |                          | (All)      | • |        | GL 🖣  |         |     |          |
| Sel              | ect Account Code(s) to Opd                                                                                           | ate                      | (All)      | ^ |        | (All) |         |     |          |
|                  | Auto-Assign                                                                                                    |                          | A          |   |        | EXP   |         |     |          |
|                  |                                                                                                    | B.0 B.0                  | C          |   |        | GL    |         |     |          |
| <b>N</b>         | Search                                                                                                    | ▼ @3 @3 ▼   Fund: (All)  | ) ⊑∧<br>≡F |   | • Туре | REV   | Active: | Yes | <b>•</b> |
|                  | Account 🗠                                                                                                    | Description              | F19        |   |        | S     | T3 Code |     | Â        |
| ►                | A200                                                                                                    | Cash - Checking Pioneer  | F20        |   |        | A200  |         |     | =        |
|                  | A201                                                                                                    | Cash - MMDA Pioneer      | F21        | ۷ |        | A200  |         |     |          |
|                  | A201.1                                                                                                    | Reserve for Debt Cash    |            |   |        | A200  |         |     |          |
|                  | A210                                                                                                    | Petty Cash               |            |   |        | A210  |         |     |          |
|                  | A250                                                                                                    | Taxes Receivable         |            |   |        | A250  |         |     |          |
|                  | A380                                                                                                    | Accounts Receivable      |            |   |        | A380  |         |     |          |
|                  | A3801                                                                                                    | Accts.RecWorkers Comp.   | A380       |   |        |       |         |     |          |
|                  | A391                                                                                                    | Due from Other Funds     |            |   |        | A391  |         |     |          |
|                  | A410                                                                                                    | Due from State & Federal |            |   |        | A410  |         |     |          |
|                  | A440                                                                                                    | Due from Other Govts.    |            |   |        | A440  |         |     |          |
|                  | A480                                                                                                    | Prepaid Expenditures     |            |   |        | A480  |         |     |          |
|                  | A481                                                                                                    | Prepaid Postage          |            |   |        | A480  |         |     |          |
|                  | A510                                                                                                    | Estimated Revenue        |            |   |        | A510  |         |     |          |
|                  | A521                                                                                                    | Encumbrances             |            |   |        | A917  |         |     |          |
|                  | A522                                                                                                    | Expenditures             |            |   |        | A917  |         |     | -        |
|                  |                                                                                                    |                          | Cancel     |   | Save   | Print | Report  | Ð   | kit      |

1. Click on the "ST3 Code" column and it will sort so that any accounts that are not linked to a ST-3 code will be at the top.

2. Add the proper ST-3 code.

3. Check the remaining codes for accuracy.

# Importing Before Closing Entries

11

- Does your district prefer to keep your books "open" until the auditors are finished?
- If yes, should that stop your district from importing the accounting information into the ST-3?

No!

- So that the information flows properly, code the control accounts:
- 980-Revenue Code  $\rightarrow$  Fund Balance code (917)
- 522-Expenditure Control Code  $\rightarrow$  Fund Balance code (917)
- 521-Encumbrances  $\rightarrow$  Fund Balance code (917)

Otherwise, opening fund balance will pull into SAMS

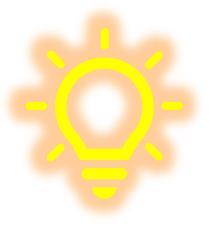

### Good Idea To Check for New ST-3 Codes

IN INCER

12

### Is posted under stateaid.nysed.gov/

Then click on "ST-3" and look for "ST-3 Information"

You may need to update the coding you have in nVision or WinCap

|                               | ED.gov          |                                                |                                         |                                               |                                      | Search State Aid |
|-------------------------------|-----------------|------------------------------------------------|-----------------------------------------|-----------------------------------------------|--------------------------------------|------------------|
| NEW YORK S                    | TATE EDUCATIO   | ON DEPARTMEN                                   | NT                                      |                                               |                                      | Index A-Z        |
| About NY SED                  | Program Offices | News Room                                      | Business Portal                         | Finance & Business                            | Policy & Guidance                    |                  |
| State A                       | ۱id             |                                                |                                         |                                               |                                      |                  |
| View Distric                  | t Data NYSE     | ED / State Aid / Topic                         | cs / Annual Financial Re                | port (ST3) Information                        |                                      |                  |
| Go C                          | Clear           |                                                | 5                                       | ST-3 Information                              |                                      |                  |
| 2023-24 Calendar<br>Deadlines | of Co           | ontact: <u>Ashley W</u><br>SC Guidance & B     | <u>eil</u><br>ulletins                  |                                               |                                      |                  |
| 2024-25 State Aid             | Handbook ST     | -3 Updates and                                 | Changes                                 |                                               |                                      |                  |
| Topics<br>Attendance and      | Enrollment SA   | -3 SAMS Trainin<br>chived ST-3 Late<br>MS Help | g<br>est News                           |                                               |                                      |                  |
| BOCES                         |                 |                                                | 5                                       | ST-3 Latest News                              |                                      |                  |
| Charter Schools               | , ST            | -3 SAMS Trainin                                | g Webinar present                       | ed September 2023                             |                                      |                  |
| Payment                       | Pla<br>ST       | <u>ay Recording</u> ( 🖺<br>-3 SAMS Trainin     | 1hr 25 min)<br>g Presented Fall 20      | 23 (💶 7,563KB)                                |                                      |                  |
| Special Education             | on              |                                                |                                         | _ , , ,                                       |                                      |                  |
| ST-3                          | 08              | 3-9-2023                                       |                                         |                                               |                                      |                  |
| Transportation                | Ch              | anges to the ST<br>st of changes to 3          | -3 Form for the 20<br>2022-23 School Ye | 22-23 School Year (20<br>ar ST-3 Form (2023-2 | 23-24 Claim year S/<br>4 Claim Year) | AMS)             |

Board of Regents | University of the State of New York

### **ST-3** Information

|                                        | <b>FD</b> <sub>dov</sub> |                                   | Board of Regents     | University of the State | of New York            | Search State Aid     |
|----------------------------------------|--------------------------|-----------------------------------|----------------------|-------------------------|------------------------|----------------------|
| NEW YORK S                             | TATE EDUCA               | TTON DEPARTMEN                    | п                    |                         |                        | Index A-7            |
| About NY SED                           | Program Offic            | es News Room                      | Business Portal      | Finance & Business      | Policy & Guidance      |                      |
| State A                                | id                       |                                   |                      |                         |                        |                      |
| View District                          | t Data                   | NYSED / State Aid / ST-3          | Updates and Changes  |                         |                        |                      |
| Go C                                   | lear                     | ST-3 Updates                      | and Changes          | ;                       |                        |                      |
| 2024-25 Calendar (<br>Deadlines        | of                       | Changes to the S<br>SAMS)         | ST-3 Form for t      | he 2021-2022 Scho       | ol Year (2022-202      | 23 Claim year        |
| 2024-25 State Aid I                    | Handbook                 | List of chance                    | jes to 2023-2024 s   | School Year ST-3 Form   | (2024-2025 Claim       | <u>Year) (</u>       |
| Topics                                 |                          | 1,239 KB)                         |                      |                         |                        |                      |
| SAMS                                   |                          | <ul> <li>Print only dr</li> </ul> | aft ST-3 - Fiscal Ye | ar End June 30, 2024    |                        | -                    |
|                                        |                          | <u>Guidance for</u>               | r District and BOCE  | ES Accounting for Sma   | irt Schools Bond Act   | <u>(SSBA)</u> (🖾     |
| General State Aid<br>Information/Handb | ooks                     | PDF Version                       | <u>50 KB</u> )       |                         |                        | - LTT                |
| Forms                                  |                          | Office of the     Arrangemen      | State Comptroller    | Guidance for Statem     | ent 96, Subscription-  | -Based II            |
| Contact Us                             |                          | Arrangemen                        | (SUTA)               |                         |                        |                      |
| Jontact US                             |                          |                                   |                      |                         |                        |                      |
| Links to Related S                     | ites                     |                                   | ARE Changes to t     | the ST-form and Dri     | nt Only Draft ET-2     | Annual               |
|                                        |                          | Financial Report                  | AKS Changes to       |                         | Int Only Drait 31-3    | Annuar               |
|                                        |                          | <u> </u>                          |                      |                         |                        |                      |
|                                        |                          |                                   |                      |                         |                        |                      |
|                                        |                          |                                   |                      | v                       | Vebpage Reviewed by MF | RR, February, 2023   |
|                                        |                          |                                   |                      |                         |                        | ,                    |
|                                        |                          |                                   |                      |                         |                        |                      |
|                                        |                          |                                   |                      |                         | Last Upda              | ted: August 21, 2024 |

### Changes to the ST-3

14

| А           | В                  | C D                        | E                                                                  | F        | G                                                              |
|-------------|--------------------|----------------------------|--------------------------------------------------------------------|----------|----------------------------------------------------------------|
| Form Set    | Hyperlink          | # of Rows # of Rows        | with Item                                                          | Action   | Type of change                                                 |
|             | ·                  | <ul> <li>Change</li> </ul> | s 💌                                                                | <b>•</b> | <b>•</b>                                                       |
| Exhibit A   | Exhibit A          | 143                        | 2 Prior: Line 32a Miscellaneous Current Assets A489                | Changed  | Changed Account Description, Added Prior Field                 |
|             |                    |                            | Current: Line 32a Miscellaneous Current Assets (Specify) A489      |          |                                                                |
|             |                    |                            |                                                                    |          |                                                                |
|             |                    |                            | New: Line 32a Miscellaneous Current Assets (Specify)               | Added    | Added Specify Text Field                                       |
| Schedule A3 | Schedule A3        | 145                        | 3 Line 99a Mobile Sports Wagering Funds (NYSEL Section 3609a)      | Changed  | Added Prior Field                                              |
|             |                    |                            | A3102                                                              |          |                                                                |
|             |                    |                            | Line 99b Cannabis Revenue (NYSEL Section 3609a) A3102              | Changed  | Added Prior Field                                              |
|             |                    |                            | Line 129b Subscription-Based Information Technology                | Changed  | Added Prior Field                                              |
|             |                    |                            | Arrangements A5781                                                 |          |                                                                |
| Schedule A4 | Schedule A4        | 497                        | 6 Line 412a Subscription-Based Information Technology              | Changed  | Added Prior Field                                              |
|             |                    |                            | Arrangements, Principal A9781.6                                    |          |                                                                |
|             |                    |                            | Line 415b Leases - BOCES A9788.6                                   | Changed  | Added Prior Field                                              |
|             |                    |                            | New: Line 415c Leases - Buses and Garage Rentals A9788.6           | Added    | Added Actual Field, Added Projected Field, Added Actual Legacy |
|             |                    |                            |                                                                    |          | Code (49:477), Added Projected Legacy Code (49:977)            |
|             |                    |                            |                                                                    | ~ .      |                                                                |
|             |                    |                            | Line 453b Leases - BOCES A9/88.7                                   | Changed  | Added Prior Field                                              |
|             |                    |                            | Line 453c Subscription-Based Information Technology                | Changed  | Added Prior Field                                              |
|             |                    |                            | Arrangements, Interest A9/81./                                     | A 44-4   | Added Association and a discound triate Added Association      |
|             |                    |                            | New: Line 4556 Leases - Buses and Garage Rentals A9/81./           | Added    | Added Actual Field, Added Projected Field, Added Actual Legacy |
|             |                    |                            |                                                                    |          | Code (49.478), Added Flojecied Legacy Code (49.978)            |
| Schedule B2 | Sahadula P2        | 43                         | 2 New: Line 1a Opioid Settlement Funde F2735                       | Added    | Added Actual Field Added Projected Field Added Actual Legenz   |
|             | <u>Schedule B2</u> |                            | 2 New. Elle 18 Opiole Settlement 1 bilds 1 2755                    | 10000    | Code (53:012) Added Projected Legacy Code (53:512)             |
|             |                    |                            |                                                                    |          |                                                                |
|             |                    |                            | Prior: Line 14 Other (Specify) F3289                               | Changed  | Changed Account Description, Added Prior Field                 |
|             |                    |                            | Current: Line 14 Not Used                                          |          |                                                                |
| Schedule B3 | Schedule B3        | 351                        | 1 Removed: Line 30a My Brother's Keeper Fellows Program            | Removed  | Added Prior Field                                              |
|             | <u></u>            |                            | Expenditures F1988.4                                               |          |                                                                |
| Exhibit C   | Exhibit C          | 79                         | 1 New: Line 10d Prepaid Expenditures C480                          | Added    | Added Actual Field, Added Actual Legacy Code (55:064)          |
| Schedule C2 | Schedule C2        | 20                         | 1 Line 14b Subscription-Based Information Technology Arrangements  | Changed  | Added Prior Field                                              |
|             |                    |                            | C5781                                                              |          |                                                                |
| Schedule C3 | Schedule C3        | 25                         | 2 Line 17c Subscription-Based Information Technology Arrangements, | Changed  | Added Prior Field                                              |
|             |                    |                            | Principal C9781.6                                                  | _        |                                                                |
|             |                    |                            | Line 17d Subscription-Based Information Technology Arrangements,   | Changed  | Added Prior Field                                              |
| 1           |                    |                            | Interest C'9781 7                                                  | -        |                                                                |

## Changes to the ST-3

| 15          |           |                                       |           |                |                                                                                                    |          |                                                       |
|-------------|-----------|---------------------------------------|-----------|----------------|----------------------------------------------------------------------------------------------------|----------|-------------------------------------------------------|
| A           | ł         | В                                     | С         | D              | E                                                                                                    | F        | G                                                     |
| Forn        | n Set     | Hyperlink                             | # of Rows | # of Rows with | Item                                                                                                    | Action   | Type of change                                        |
|             | -         | · · · · · · · · · · · · · · · · · · · | -         | Changes 💌      | <b>v</b>                                                                                                    | <b>v</b> | v                                                     |
| Schedule E3 |           | Schedule E3                           | 28        | 5              | Prior: Line 14 Deficiency Notes - Interest L9755.7<br>Current: Line 14 Not Used                                                                                                    | Changed  | Changed Account Description, Added Prior Field        |
|             |           |                                       |           |                | Line 14a Subscription-Based Information Technology Arrangements,<br>Principal L9781.6                                                                                                    | Changed  | Added Prior Field                                     |
|             |           |                                       |           |                | Line 14b Leases, Principal L9788.6                                                                                                    | Changed  | Added Prior Field                                     |
|             |           |                                       |           |                | Line 14c Subscription-Based Information Technology Arrangements,<br>Interest L9781.7                                                                                                    | Changed  | Added Prior Field                                     |
|             |           |                                       |           |                | Line 14d Leases, Interest L9788.7                                                                                                    | Changed  | Added Prior Field                                     |
| Schedule F2 |           | Schedule F2                           | 103       | 2              | Removed: Line 40a Leases - Principal V9788.6                                                                                                    | Removed  | Added Prior Field                                     |
|             |           |                                       |           |                | Removed: Line 74a Leases - Interest V9788.7                                                                                                    | Removed  | Added Prior Field                                     |
| Schedule G2 |           | Schedule G2                           | 727       | 656            | New: Line 1 Interest and Earnings H2401                                                                                                    | Added    | Added Actual Field, Added Actual Legacy Code (65:413) |
|             |           |                                       |           |                | Prior: Line 1 Insurance Recoveries H2680<br>Current: Line 2 Insurance Recoveries H2680                                                                                                    | Changed  | Line # (from (1 to 2)                                 |
|             |           |                                       |           |                | Prior: Line 1a Refunds of Prior Year Expenditures H2701<br>Current: Line 3 Refunds of Prior Year Expenditures H2701                                                                          | Changed  | Line # (from (1a to 3), Added Prior Field             |
|             |           |                                       |           |                | Prior: Line 2 Gifts and Donations H2705<br>Current: Line 4 Gifts and Donations H2705                                                                                                    | Changed  | Line # (from (2 to 4)                                 |
|             | Ror       | numbered the                          |           |                | Prior: Line 2a Premium on Obligations H2710<br>Current: Line 5 Premium on Obligations H2710                                                                                                  | Changed  | Line # (from (2a to 5)                                |
|             | linco     |                                       | 1         |                | Prior: Line 3 Other Miscellaneous (Specify) H2770<br>Current: Line 6 Other Miscellaneous H2770                                                                                               | Changed  | Line # (from (3 to 6), Changed Account Description    |
|             | lines     | , aqueu nzat                          |           |                | Removed: Line 3 Other Miscellaneous (Specify)                                                                                                    | Removed  | Removed Actual Field                                  |
|             | a<br>reve | and now all                           | t         |                | Prior: Line 4 State Source, EXCEL Aid (excluding Smart Schools<br>Bond Act revenue) H3297<br>Current: Line 7 State Source, EXCEL Aid (excluding Smart Schools<br>Bond Act revenue) H3297     | Changed  | Line # (from (4 to 7)                                 |
|             |           | nital Reserve                         |           |                | Prior: Line 4b State Sources, Smart Schools Bond Act H3297<br>Current: Line 8 State Sources, Smart Schools Bond Act H3297                                                                    | Changed  | Line # (from (4b to 8)                                |
|             | relate    | ed are reporte                        | ed        |                | Prior: Line 5 State Sources, Other (Specify) (excluding Smart Schools<br>Bond Act revenue) H3297<br>Current: Line 9 State Sources, Other (excluding Smart Schools Bond<br>Act revenue) H3297 | Changed  | Line # (from (5 to 9), Changed Account Description    |
|             |           | by project.                           |           |                | Removed: Line 5 State Sources, Other (Specify) (excluding Smart<br>Schools Bond Act revenue)                                                                                                 | Removed  | Removed Actual Field                                  |
|             |           |                                       |           |                | Prior: Line 6 Federal Sources (Specify) H4297<br>Current: Line 10 Federal Sources H4297                                                                                                    | Changed  | Line # (from (6 to 10), Changed Account Description   |
|             |           |                                       |           |                | Removed: Line 6 Federal Sources (Specify)                                                                                                    | Removed  | Removed Actual Field                                  |
|             |           |                                       |           |                | Prior: Line 7 Interfund Transfers from General Fund H5031<br>Current: Line 11 Interfund Transfers from General Fund H5031                                                                    | Changed  | Line # (from (7 to 11)                                |

### Changes to the ST-3

16

|     | А                             | В                          | С        | D                      | E                                                                                                    | F        | G                           |
|-----|-------------------------------|----------------------------|----------|------------------------|----------------------------------------------------------------------------------------------------|----------|-----------------------------|
| 1   | Form Set                      | Hyperlink                  | # of Ron | # of Rows v<br>Changes | ltem 🗸                                                                                                    | Action 🗸 | Type of change              |
| 607 | Schedule H2                   | Schedule H2                | 21       | 3                      | Removed: Line 3a Interfund Transfers TC5031                                                                                                    | Removed  | Added Prior Field           |
| 608 |                               |                            |          |                        | Removed: Line 3b Leases TC5788                                                                                                    | Removed  | Added Prior Field           |
| 609 |                               |                            |          |                        | Removed: Line 11a Interfund Transfers TC9901.9                                                                                                    | Removed  | Added Prior Field           |
| 610 | Schedule J2                   | Schedule J2                | 32       | 6                      | Line 3b Subscription-Based Information Technology Arrangements<br>CM5781                                                                                                    | Changed  | Added Prior Field           |
| 611 |                               |                            |          |                        | Line 3c Leases CM5788                                                                                                    | Changed  | Added Prior Field           |
| 612 |                               |                            |          |                        | Line 17b Subscription-Based Information Technology Arrangements, Principal CM9781.6                                                                                                    | Changed  | Added Prior Field           |
| 613 |                               |                            |          |                        | Line 17c Leases, Principal CM9788.6                                                                                                    | Changed  | Added Prior Field           |
| 614 |                               |                            |          |                        | Line 17d Subscription-Based Information Technology Arrangements, Interest CM9781.7 $$                                                                                                    | Changed  | Added Prior Field           |
| 615 |                               |                            |          |                        | Line 17e Leases, Interest CM9788.7                                                                                                    | Changed  | Added Prior Field           |
| 616 | Supplemental Schedule 1 (SS-1 | Supplemental Schedule SS-1 | 278      | 1                      | Prior: Line IMPORTANT: Did your district do an Advance<br>Refunding of Bonds in the current year?<br>Current: Line IMPORTANT: Did the district do an Advance<br>Refunding of Bonds in the current year? | Changed  | Changed Account Description |

# ST-3 Account Code Listing Report

17

Shows you which accounts will be grouped together for each ST-3 code

May be easier to review this way vs. in account number order

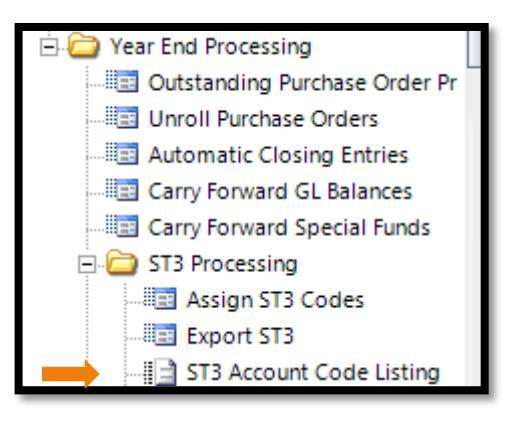

| CE<br>ST3 Account ( | NTRAL SCHOOL DISTR               | CT       | NVISION            |  |  |
|---------------------|----------------------------------|----------|--------------------|--|--|
| ST3 Code Descri     | iption                           | ST3 Code |                    |  |  |
|                     | Account Description              |          | Account            |  |  |
| Equipment           |                                  | A1310.2  |                    |  |  |
|                     | Equipment                        |          | A 1310.200-00-0000 |  |  |
| Contractual and (   | Other                            | A1310.4  |                    |  |  |
|                     | Contractual                      |          | A 1310.400-00-0000 |  |  |
|                     | Travel                           |          | A 1310.401-00-0000 |  |  |
|                     | Conferences                      |          | A 1310.402-00-0000 |  |  |
|                     | Postage                          |          | A 1310.431-00-0000 |  |  |
| Materials and Su    | pplies                           | A1310.45 |                    |  |  |
|                     | Materials & Supplies             |          | A 1310.450-00-0000 |  |  |
|                     | Materials & Supplies - CV-190    |          | A 1310.450-01-0000 |  |  |
| BOCES Services      |                                  | A1310.49 |                    |  |  |
|                     | BOCES Services                   |          | A 1310.490-00-0000 |  |  |
| Continuing Educ     | ation Tuition (from Individuals) | A1315    |                    |  |  |
|                     | Continuing Education Tuition     |          | A 1315             |  |  |
| Noninstructional    | Salaries                         | A1320.16 |                    |  |  |
|                     | Non-Instructional Salaries       |          | A 1320.160-00-0000 |  |  |
| Contractual and (   | Other                            | A1320.4  |                    |  |  |
|                     | Travel                           |          | A 1320.401-00-0000 |  |  |
|                     | Conferences                      |          | A 1320.402-00-0000 |  |  |
|                     | External Audit                   |          | A 1320.410-00-0000 |  |  |
|                     | Internal Audit                   |          | A 1320.411-00-0000 |  |  |

# ST-3 Financial Report

| This report will allow prin | t ting of financial records for ST3 codes under the selected criteria.                   | Carry Forward GL Balan<br>Carry Forward Special F<br>Carry Forward Special F<br>ST3 Processing<br>ST3 Processing<br>ST3 Codes<br>Export ST3<br>ST3 Account Code I |
|-----------------------------|------------------------------------------------------------------------------------------|----------------------------------------------------------------------------------------------------|
| Report Type<br>Fiscal Year: | Appropriation Status       Appropriation Status       Revenue Status       Trial Balance | STS Financial Repor                                                                                                    |
| N A > N                     | Search 🝷                                                                                 | 🖓 🏘 -                                                                                                    |
| Fund<br>A<br>C<br>CM        |                                                                                          |                                                                                                    |
|                             |                                                                                          |                                                                                                    |

# ST-3 Appropriations Status

| ST3 Appropri | SCHOOL DISTRICT<br>ation Status For Fiscal Year 2024 |         |             |                |          |            | NVISION   |
|--------------|------------------------------------------------------|---------|-------------|----------------|----------|------------|-----------|
| ST3 Code     | Description                                          | Budget  | Adjustments | Revised Budget | Expensed | Encumbered | Available |
| A1010.4      | Contractual And Other                                | 16,000  | -6,000      | 10,000         | 9,612    | 0          | 388       |
| A1010.45     | Materials And Supplies                               | 450     | 0           | 450            | 221      | 0          | 229       |
| A1010.49     | Boces Services                                       | 0       | 6,550       | 6,550          | 6,550    | 0          | 0         |
| A 1010       | BOARD OF EDUCATION                                   | 16,450  | 550         | 17,000         | 16,383   | 0          | 617       |
| A1040.16     | Noninstructional Salaries                            | 4,800   | 3,808       | 8,608          | 8,607    | 0          | 1         |
| A 1040       | DISTRICT CLERK                                       | 4,800   | 3,808       | 8,608          | 8,607    | 0          | 1         |
| A 10         | —                                                    | 21,250  | 4,358       | 25,608         | 24,990   | 0          | 618       |
| A1240.15     | Instructional Salaries                               | 175,238 | 117,550     | 292,787        | 273,140  | 0          | 19,648    |
| A1240.16     | Noninstructional Salaries                            | 52,000  | 0           | 52,000         | 52,000   | 0          | 0         |
| A1240.2      | Equipment                                            | 0       | 2,000       | 2,000          | 1,852    | 0          | 148       |
| A1240.4      | Contractual and Other                                | 16,500  | 4,776       | 21,276         | 15,958   | 0          | 5,318     |
| A1240.45     | Materials and Supplies                               | 1,620   | 0           | 1,620          | 972      | 0          | 648       |
| A 1240       | CHIEF SCHOOL ADMINISTRATOR                           | 245,358 | 124,326     | 369,683        | 343,922  | 0          | 25,762    |
| A 12         | —                                                    | 245,358 | 124,326     | 369,683        | 343,922  | 0          | 25,762    |
| A1310.15     | Instructional Salaries                               | 98,430  | 40,000      | 138,430        | 125,545  | 0          | 12,885    |
| A1310.16     | Noninstructional Salaries                            | 142,486 | 65,400      | 207,886        | 162,917  | 0          | 44,969    |
| A1310.4      | Contractual and Other                                | 20,850  | 12,705      | 33,555         | 29,603   | 0          | 3,952     |
| A1310.45     | Materials and Supplies                               | 1,800   | 1,800       | 3,600          | 3,093    | 0          | 507       |
| A1310.49     | BOCES Services                                       | 88,677  | -55,215     | 33,462         | 33,065   | 0          | 397       |
| A 1310       | BUSINESS ADMINISTRATION                              | 352,243 | 64,690      | 416,933        | 354,223  | 0          | 62,710    |
| A1320.16     | Noninstructional Salaries                            | 1,700   | 19,252      | 20,952         | 2,999    | 0          | 17,953    |
| A1320.4      | Contractual and Other                                | 19,000  | 2,931       | 21,931         | 21,931   | 0          | 0         |
| A 1320       | AUDITING                                             | 20,700  | 22,183      | 42,883         | 24,930   | 0          | 17,953    |
| A1325.16     | Noninstructional Salaries                            | 70,000  | 37,480      | 107,480        | 102,653  | 0          | 4,828     |
| A1325.4      | Contractual and Other                                | 1,700   | 1,500       | 3,200          | 559      | 0          | 2,641     |
| A 1325       | TREASURER                                            | 71,700  | 38,980      | 110,680        | 103,212  | 0          | 7,469     |

# Export ST-3 Codes

Export ST3 Codes

#### Please fill in Selection Criteria and press <Ok> to export ST3 Codes data to a file. Selection Criteria Previous Fiscal Year: 07/01/2023 - 06/30/2024 $\sim$ Search 🕶 <u>Ma Ma</u> -Fund 🗄 🧀 Year End Processing A Outstanding Purchase Order Pr С Unroll Purchase Orders CM Automatic Closing Entries F Carry Forward GL Balances н К Grading ST3 Processing Ŧ Assign ST3 Codes Select All Export ST3 I ST3 Account Code Listing I ST3 Financial Report District SED Code: File Path: C:\Temp Browse.. FMFY0624.ASC File Name:

OK

Cancel

55

## Ready to Import File into SAMS

| Entity Name<br>BEDS Code<br>Claim Year | 2024-25 <b>SET VALUES</b>   | SAMS<br>NEW YORK STATE EDUCATION DEPARTMENT<br>STATE AID MANAGEMENT SYSTEM |
|----------------------------------------|-----------------------------|----------------------------------------------------------------------------|
| Welcome                                | _ (School Entity User)      | CORE Home   Issue Reporting   Help   Logout                                |
| Entity Info                            | Forms   Claim Verifications | Activity Log   Reports                                                     |

#### Electronic File Import

| Follow these steps to import a form data file:<br>1. Select a Data Area to import your file to.                                                               |
|----------------------------------------------------------------------------------------------------|
| <ol><li>Click the Browse button to browse your computer and select a file,<br/>or type the path to the file in the box below (e.g. C:\example.txt).</li></ol> |
| 3. Click the Import button.                                                                                                    |
| The results of the import process will be displayed below.                                                                                                    |
| After importing you will be able to review, revise and complete the edit process before Certifying and submitting your data.                                  |
| Official V Data Area.                                                                                                    |
| Choose File No file chosen                                                                                                    |
| Import                                                                                                    |

ST-3 is reported on a *modified accrual basis of accounting* 

Reported on the fund level

Same as our monthly reports

All funds are included

SS-1 and SS-8 report long term assets and liabilities and other financial information

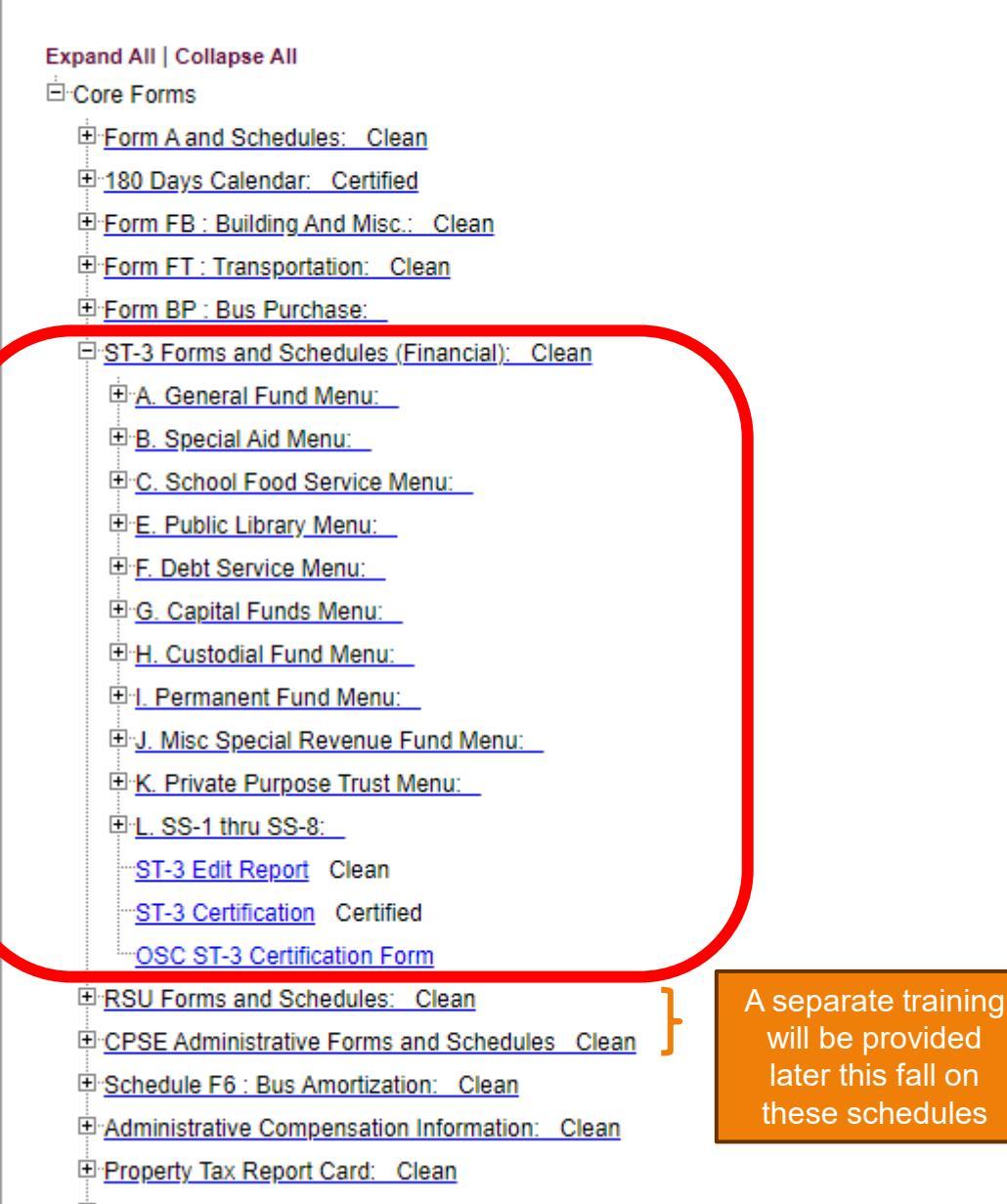

22

## ST-3 has a Menu for Each Fund

| ST-3 Forms and Schedules (Financial): Clean                             |
|-------------------------------------------------------------------------|
| A. General Fund Menu:                                                   |
|                                                                         |
| Statement A1 - Summary Statement of Budget, Revenues and Variance Ready |
| Statement A2 - Summary Statement of Budget and Expenditures Ready       |
| Statement A3 - Analysis of Fund Balance Ready                           |
| Schedule A3 - General Fund Revenues Ready                               |
| Schedule A4a - Expenditures by Function and Object of Expense Ready     |
| Schedule A4b - Expenditures by Function and Object of Expense Ready     |
| Schedule A4c - Expenditures by Function and Object of Expense Ready     |
| B. Special Aid Menu:                                                    |
|                                                                         |
| Statement B1 - Analysis of Fund Balance Ready                           |
| <u>Schedule B2 - Revenues</u> Ready                                     |
| Schedule B3 - Expenditures Ready                                        |
| Schedule B4 - EPE Program Expenditures Ready                            |
| C. School Food Service Menu:                                            |
| ···· <mark>Exhibit C - Balance Sheet</mark> Ready                       |
| Statement C1 - Analysis of Fund Balance Ready                           |
| Schedule C2 - Revenues Ready                                            |
| Schedule C3 - Expenditures Ready                                        |

The core Exhibits and Schedules are the same for each fund.

### Balance Sheet -Assets

*Current year* numbers will be imported and rounded to a whole number. *Prior year* numbers will already be prepopulated.

### Verify that:

TOTÁL ASSETS AND DEFERRED OUTFLOWS OF RESOURCES = TOTAL LIABILITIES, DEFERRED INFLOWS AND FUND BALANCE

Compare this year to last year for reasonableness.

Make sure that you split Cash between *Unrestricted Cash* and *Restricted Cash.* 

Breakout your receivables, by type, if they are grouped in your accounting records.

#### Exhibit A - General Fund Balance Sheet

|                                                               | Account            | DP<br>Code | 2022-23    | 2023-24    | 2024-25     |
|---------------------------------------------------------------|--------------------|------------|------------|------------|-------------|
|                                                               | Account            | 45         | (Prior)    | (Actual)   | (Projected) |
| ASSETS AND DEFERRED OUTFLOWS OF RESOU                         | RCES               |            |            |            |             |
| Unrestricted Cash                                             |                    |            |            |            |             |
| Cash<br>Cash is True Descrite                                 | A200               | 1          | 10,835,230 | 13,300,169 | _           |
| Cash in Time Deposits                                         | A201               | 2          |            |            | _           |
| Petty Cash                                                    | A210               | 3          | 600        | 600        | _           |
| Total Unrestricted Cash                                       | A1021              | 4          | 10,835,830 | 13,300,769 |             |
| Restricted Cash                                               |                    |            |            |            |             |
| Cash from Obligations                                         | A220               | 5          |            |            |             |
| Cash for Tax Anticipation Notes                               | A221               | 6          |            | _          | _           |
| Cash for Revenue Anticipation Notes                           | A222               | 7          |            | _          | _           |
| Cash with Fiscal Agent                                        | A223               | 8          |            | _          | _           |
| Cash from Deficiency Notes                                    | A225               | 9          |            |            | _           |
| Cash, Special Reserves                                        | A230               | 10         | 10,289,442 | 9,885,636  |             |
| Cash in Time Deposits, Special Reserves                       | A231               | 11         |            |            |             |
| Total Restricted Cash                                         | AT023              | 12         | 10,289,442 | 9,885,636  |             |
| Taxes Receivable                                              |                    |            |            |            |             |
| Taxes Receivable, Current                                     | A250               | 13         |            |            |             |
| Taxes Receivable, Overdue                                     | A260               | 14         |            |            |             |
| Total Taxes Receivable                                        | AT026              | 15         | 0          | 0          |             |
| Allowance for Uncollectable Taxes                             | A342               | 16         |            |            |             |
| Net Taxes Receivable                                          | AT034              | 17         | 0          | 0          |             |
| Accounts Receivable                                           |                    |            |            |            |             |
| Accounts Receivable                                           | A380               | 18         | 52,557     | 59,844     |             |
| Allowance for Receivables                                     | A389               | 19         |            |            | _           |
| Net Accounts Receivable                                       | AT038              | 20         | 52,557     | 59,844     |             |
| Other Receivables                                             |                    |            |            |            |             |
| Due from Other Funds                                          | A391               | 21         | 1.905.022  | 2.058.014  |             |
| Due from State and Federal                                    | A410               | 22         | 439 153    | 771.618    | -           |
| Due from Other Governments                                    | A440               | 23         | 705 530    | 717.042    | _           |
| Total Other Receivables                                       | AT044              | 24         | 3,049,705  | 3,546,674  |             |
|                                                               |                    |            |            |            |             |
| Investments<br>Investory of Materials and Supplies (Optional) | A445               | 25         |            |            |             |
| Inventory of Materials and Supplies (Optional)                | A450               | 28         |            |            | _           |
| Investment in Securities                                      | A400               | 20         |            |            | _           |
| Investment in Repurchase Agreements                           | A401               | 27         |            |            | _           |
| Investment in Securities, Special Reserves                    | A402               | 20         |            |            | _           |
| Reserves                                                      | A453               | 29         |            |            |             |
| Total Investments                                             | AT045              | 30         | 0          | 0          |             |
| Lease Receivable                                              | A454               | 30a        | 403.256    | 279.845    |             |
| Mortoages Receivable                                          | A455               | 31         |            |            |             |
| Prenaid Expenditures                                          | A480               | 32         |            | -          | -           |
| Miscellaneous Current Assets                                  | A489               | 32a        |            | -          | -           |
|                                                               |                    |            |            |            |             |
| TOTAL ASSETS                                                  | AT049              | 33         | 24,630,790 | 27,072,768 |             |
| Deferred Outflows of Resources                                |                    |            |            |            |             |
| Deferred Outflows of Resources                                | A495               | 34         |            |            |             |
| Not Used                                                      |                    | 35         |            |            |             |
| Not Used                                                      |                    | 36         |            |            |             |
| Total Deferred Outflows of Resources                          | AT050              | 37         | 0          | 0          |             |
| TOTAL ASSETS AND DEFERRED OUTFLOWS<br>OF RESOURCES            | <sup>3</sup> AT051 | 38         | 24,630,790 | 27,072,768 |             |

Balance Sheet -Liabilities and Deferred Inflows

Compare this year to last year for reasonableness.

If you haven't closed the Trust & Agency Fund, you will need to record its ending balances in the General Fund Codes A710 - A738 and/or Custodial and/or Misc. Special Revenue Fund

#### LIABILITIES AND DEFERRED INFLOWS OF RESOURCES Liabilities

Accounts Payable A600 Accrued Liabilities A601 Tax Anticipation Notes Payable A620 Revenue Anticipation Notes Payable A621 Budget Notes Pavable A622 Deficiency Notes Payable A624 A626 Bond Anticipation Notes Pavable Bond Interest and Matured Bonds Payable A629 Due to Other Funds A630 Due to Other Governments A631 Due to State Teachers' Retirement System A632 Due to Employees' Retirement System A637 Due to Financial Institution for Overdrawn A633 Accounts Accrued Interest Pavable A651 Compensated Absences A687 Other Liabilities (Specify) A688 COLL IN ADV Overpayments A690 Consolidated Payroll A710 Individual Retirement Account A716 Deferred Compensation A717 State Retirement A718 Disability Insurance A719 Group Insurance A720 NYS Income Tax A721 Federal Income Tax A722 Income Executions A723 Association and Union Dues A724 US Savings Bonds A725 A726 Social Security Tax Teachers Retirement Loan A727 NYC Income Tax A728 Employee Annuities A729 Guaranty and Bid Deposits A730 Student Deposits A738 AT065 Total Liabilities Deferred Inflows Of Resources Deferred Inflows Of Resources A691 Deferred Inflow Of Resources - Planned A692 Balance Deferred Special Taxes, Suffolk County A693 A694 Deferred Taxes (City) Deferred Taxes - Reserve For Excess Tax Levy A695 Total Deferred Inflows of Resources AT069 TOTAL LIABILITIES AND DEFERRED

INFLOWS OF RESOURCES

| 1,839,728 | 2,390,877  |
|-----------|------------|
| 369,939   | 3,309,068  |
|           |            |
|           |            |
|           |            |
|           |            |
|           |            |
|           |            |
|           |            |
| 4,838     | 306,142    |
| 286,008   | 292,585    |
| 3,792,309 | 4,077,045  |
| 180,335   | 219,549    |
|           |            |
|           |            |
| -         |            |
| 0         | 468,898    |
|           |            |
| 104,414   | 146,348    |
|           |            |
|           |            |
|           |            |
|           |            |
|           |            |
| 40.224    | 14 242     |
| 10,354    | 14,512     |
|           |            |
| 377,034   | 413,025    |
|           |            |
|           |            |
| 2,400     | 2,604      |
| -38       |            |
|           |            |
|           |            |
| 1,009     | 0          |
|           |            |
|           |            |
|           |            |
| 66.816    | 89.271     |
| 7.025.428 | 44,700,704 |
| 7,035,120 | 11,708,724 |

| 65,704 | 331,354 |
|--------|---------|
|        |         |
|        |         |
|        |         |
|        |         |
| 85,704 | 331,354 |
|        |         |

AT070 79

39 40

41

42

43

44

45

46

47

48

49

50

50a

51

52

53

54

55

56

57

58

59

60

61

62

63

64

65

66

67

68

69

70

71

72

73

74

75

76

77

78

4

Γ

7,500,830

12.0

12.041.078

### Balance Sheet – Fund Balance

### Key areas to check:

Green: Should = *Prepaid Expenditures* (480) + Inventories + Any Portion of *Due from Other Funds* that is not considered current

Yellow: Should = Restricted Cash

Blue: Should = the amount of Fund Balance budgeted to balance next year's budget (not including portion appropriated from reserves)

| Nonspendable                                                                 |       |     |            |            |
|------------------------------------------------------------------------------|-------|-----|------------|------------|
| Not in Spendable Form                                                        | A806  | 80  |            |            |
| Must Remain Intact                                                           | A807  | 81  | 0          |            |
| Total Nonspendable Fund Balance                                              | AT080 | 82  | 0          | 0          |
|                                                                              |       |     | -          | -          |
| Restricted                                                                   |       |     |            |            |
| Workers' Compensation Reserve                                                | A814  | 83  |            |            |
| Unemployment Insurance Reserve                                               | A815  | 84  | 194,832    | 189,852    |
| Reserve for State and Local Retirement System<br>Contributions               | A827  | 85  | 3,943,629  | 3,672,332  |
| Reserve for Teacher's Retirement System<br>Contributions                     | A828  | 86  | 1,793,049  | 1,834,289  |
| Reserve for Property Loss                                                    | A861  | 87  |            |            |
| Reserve for Liability Claims                                                 | A862  | 88  |            |            |
| Insurance Reserve                                                            | A863  | 89  |            |            |
| Reserve for Tax Certiorari                                                   | A864  | 90  |            |            |
| Reserve for Taxes Raised Outside Tax Limit<br>(Cities Over 125,000)          | A874  | 91  |            |            |
| Reserve for Employee Benefits and Accrued<br>Liabilities                     | A867  | 92  | 1,240,000  | 1,094,814  |
| Capital Reserve                                                              | A878  | 93  | 3,024,903  | 3,094,476  |
| Reserve for Repairs                                                          | A882  | 94  |            |            |
| Reserve for Debt                                                             | A884  | 95  |            |            |
| Other Restricted Fund Balance (Specify)                                      |       |     |            |            |
|                                                                              | A899  | 96  |            |            |
| Total Restricted Fund Balance                                                | AT092 | 97  | 10,196,413 | 9,885,763  |
| Committed                                                                    |       |     |            |            |
| Committed Fund Balance                                                       | A913  | 98  |            |            |
| Total Committed Fund Balance                                                 | AT093 | 99  | 0          | 0          |
|                                                                              |       |     | -          | -          |
| Assigned                                                                     |       |     |            |            |
| Assigned Appropriated Fund Balance                                           | A914  | 100 | 3,015,068  | 2,103,000  |
| Assigned Unappropriated Fund Balance<br>(Includes Engumbrances which are NOT |       |     |            |            |
| reported in Committed and Restricted Fund                                    | A915  | 101 | 203,321    | 285,172    |
| Balance - <u>click here for help</u> )                                       |       |     |            |            |
| Total Assigned Fund Balance                                                  | AT094 | 102 | 3,218,389  | 2,388,172  |
| Upperioned                                                                   |       |     |            |            |
| Reserve for Tax Reduction                                                    | 4018  | 103 |            |            |
| Unassigned Fund Balance                                                      | 4017  | 104 | 3 715 158  | 2 757 755  |
| Total Unassigned Fund Balance                                                | AT008 | 105 | 3 715 158  | 2,757,755  |
| total chassigned i uno balance                                               |       | 100 | 0,110,100  | 2,101,100  |
| TOTAL FUND BALANCE                                                           | AT095 | 106 | 17,129,960 | 15,031,690 |
| TOTAL LIABILITIES, DEFERRED INFLOWS<br>OF RESOURCES AND FUND BALANCE         | AT099 | 107 | 24,630,790 | 27,072,768 |

| FUND BALANCE(SCHOOL L                 | LUNCH)                                                                                |                    |             |         |    |                |
|---------------------------------------|---------------------------------------------------------------------------------------|--------------------|-------------|---------|----|----------------|
| Nonspendable<br>Not in Spendable Form | = Inventory                                                                           | C806               | 42          | 4,214   |    | Check that     |
| lotal Nonspendal                      | ble Fund Balance                                                                      | C1080              | 43          | 4,214   |    | iund balance   |
| Restricted                            |                                                                                       |                    |             |         |    | is reported in |
| Other Restricted Fund B               | Balance                                                                               | C899               | 44          |         |    | the proper     |
| Iotal Restricted F                    | und Balance                                                                           | C1092              | 45          | 0       |    | ine proper     |
| Assigned                              |                                                                                       |                    |             |         |    | category       |
| Assigned Appropriated                 | Fund Balance                                                                          | C914               | 46          |         |    | outogory.      |
| reported in Restricted F              | und Balance (includes Encumbrances which are NOT                                      | C915               | 47          | 116,734 |    |                |
| Total Assigned Fu                     | und Balance                                                                           | CT094              | 48          | 116,734 |    |                |
| Unassigned                            |                                                                                       |                    |             |         |    |                |
| Unassigned Fund Balar                 | nce (ENTRY MUST BE NEGATIVE OR 0)                                                     | C917               | 49          | 0       |    |                |
| Total Unassigned                      | Fund Balance                                                                          | СТ096              | 50          | 0       |    |                |
| TOTAL FUND BA                         | LANCE                                                                                 | СТ095              | 51          | 120,948 |    |                |
| TOTAL LIABILITI<br>BALANCE            | ES, DEFERRED INFLOWS OF RESOURCES AND FUND                                            | CT098              | 52          | 136,089 |    |                |
| Outside of the                        | FUND BALANCE (CAPITAL FUNDS)                                                          |                    |             |         |    |                |
| General Fund                          | Restricted                                                                            |                    |             |         |    |                |
| thoro io no                           | Capital Reserve                                                                       |                    |             | H878    | 29 | 0              |
|                                       | Other Restricted Fund Balance (Specify)                                               |                    |             | H899    | 30 |                |
| Unassigned                            |                                                                                       |                    |             |         |    |                |
| Fund Balance                          | lotal Restricted Fund Balance                                                         |                    |             | H1092   | 31 | 0              |
| allowed unless                        | Assigned                                                                              |                    |             |         |    |                |
| it is negative                        | Assigned Unappropriated Fund Balance (Include<br>reported in Restricted Fund Balance) | es Encumbrances wh | ich are NOT | H915    | 32 |                |
| it is negative.                       | Total Assigned Fund Balance                                                           |                    |             | HT094   | 33 | 0              |
|                                       |                                                                                       |                    |             |         |    |                |
|                                       | Unassigned Fund Balance (ENTRY MUST BE N                                              |                    |             | H917    | 34 | -108 302       |
|                                       | Total Unassigned Fund Balance                                                         | LOATIVE OR U       |             | HT096   | 35 | -108,302       |
|                                       |                                                                                       |                    |             | HT095   | 36 | -108,302       |
|                                       | TOTAL FOND BALANCE                                                                    |                    |             | 111035  | 50 | -100,302       |
| 27                                    | TOTAL LIABILITIES, DEFERRED INFLOWS OF<br>BALANCE                                     | F RESOURCES AND    | FUND        | HT098   | 37 | 449,661        |

## **Analysis of Fund Balance**

| Statement A3 - General Fund<br>Analysis of Fund Balance                                     | TOTAL FUND BALANCE           | AT09     | 5 106 17,12 | 9,980 15,031,690 |
|---------------------------------------------------------------------------------------------|------------------------------|----------|-------------|------------------|
|                                                                                             |                              | Account  | DP Code 47  | Amount           |
| Fund Balance or (Deficit) July 1, 2023<br>Prior Period Adjustments (Specify):<br>Additions: |                              | A8021    | 1           | 17,129,960       |
|                                                                                             |                              | A8012    | 2           |                  |
|                                                                                             |                              | A8012    | 3           |                  |
|                                                                                             |                              | A8012    | 4           |                  |
| Deductions:                                                                                 |                              | A8015    | 5           |                  |
|                                                                                             |                              | A8015    | 6           |                  |
|                                                                                             |                              | A8015    | 7           |                  |
| Add: Revenues, Interfund Transfers, and Proceeds of Lo<br>A3)                               | ong Term Debt (From Schedule | AT5999   | 8           | 89,904,689       |
| Less: Expenditures and Interfund Transfers (From Sche                                       | dule A4)                     | AT9999.0 | 9           | 92,002,959       |
| Rounding Adjustment (Plus or (Minus))                                                       |                              | A8026    | 10          | 0                |
| Fund Balance or (Deficit) June 30, 2024                                                     |                              | A8029    | 11          | 15,031,690       |

Agree Fund Balance 7/1 to last year's audit.

28

Any differences need to be reported as Additions/ Deductions. Agree Fund Balance at 6/30 to Line 106-TOTAL FUND BALANCE of the Balance Sheet. If they don't agree, check 980-Revenues, 522-Expenditures and Fund Balance accounts and make corrections.

| Schedule A3 - General Fund<br>Revenues                                                                                                    | Rev            | enues                       |                               |                                  |
|----------------------------------------------------------------------------------------------------|----------------|-----------------------------|-------------------------------|----------------------------------|
| ST3 - Annual Financial Report                                                                                                    | Account        | 2022-23 SY<br>from SED File | 2023-24 SY<br>(Actual) DP #48 | 2024-25 SY<br>(Projected) DP #48 |
| REAL PROPERTY TAX ITEMS                                                                                                    |                |                             |                               |                                  |
| Real Property Taxes (Excludes STAR Revenue)<br>OTHER TAX ITEMS                                                                                       | A1001          | 1 13,811,370                | 14,329,337                    | 14,437,836                       |
| Appropriation of Planned Balance                                                                                                    | A1040          | 2                           |                               |                                  |
| Appropriation of Special Taxes (Suffolk Co)                                                                                                    | A1041          | 3                           |                               |                                  |
| Federal Payments in Lieu of Taxes                                                                                                    | A1080          | 4                           |                               |                                  |
| Other Payments in Lieu of Taxes                                                                                                    | A1081          | 5 99,984                    | 51,202                        | 74,000                           |
| Wind Power Payments In Lieu of Taxes (PILOTS)-                                                                                                    | A1083          | 6                           |                               |                                  |
| School Tax Relief Reimbursement                                                                                                    | A1085          | 7 1,903,666                 | 1,804,049                     | 1,710,482                        |
| Interest and Penalties on Real Property Taxes                                                                                                    | A1090          | 8 26,597                    | 24,449                        | 15,000                           |
| Total Other Tax Items<br>NONPROPERTY TAXES                                                                                                    | AT1099         | 9 2,030,247                 | 1,879,700                     | 1,799,482                        |
| Tax on Consumer Utility Bills                                                                                                    | A1111          |                             |                               |                                  |
| Nonproperty Tax Distribution by Counties                                                                                                    | A1120          | All cells that a            | are greyed c                  | out are pre-                     |
| Gross Receipts Tax                                                                                                    | A1130          | nonulated                   |                               | ·                                |
| Total Nonproperty Taxes                                                                                                    | AT1199         | populateu.                  |                               |                                  |
| CHARGES FOR SERVICES<br>Day School Tuition-Resident Nonveteran Postgrad<br>Tuition (from Individuals)<br>Other Day School Tuition (from Individuals) | A1310          | Middle Colum                | nn and Righ                   | t Column will be                 |
| Continuing Education Tuition (from Individuals)                                                                                                    | A1311          |                             | in and ragin                  |                                  |
| Continuing Education Tuttion (from Individuals)                                                                                                    | A1315          | imported (afte              | er rounding i                 | to nearest dollar).              |
| Summer School Tultion (from Individuals)                                                                                                    | A1320          |                             |                               |                                  |
| Pettoook Charges (from Individuals)                                                                                                    | A1330          |                             |                               |                                  |
| Other Student Fee/Charges (from Individuals)                                                                                                    | A1335          | Compare the                 | three vears                   | for reasonablenes                |
| Admissions (from Individuals)                                                                                                    | A1410          |                             | ,<br>of line and i            |                                  |
| School Store Sales                                                                                                    | A1450          | and accuracy                | or line coar                  | ng.                              |
| Other Charges - Services (from Individuals)<br>Data Processing for Other Districts and<br>Governments                                                | A1489<br>A2228 |                             |                               |                                  |
| Day School Tuition - Other Districts in NYS                                                                                                    | A2230          | Note: For imr               | port process                  | to import the                    |
| Summer School Tuition - Other Districts in NYS                                                                                                    | A2232          | fallouding                  |                               |                                  |
| Services Provided for BOCES Other Than<br>Transportation                                                                                             | A2235          | tollowing yea               | rs budget, t                  | ne following year's              |
| Health Services for Other Districts                                                                                                    | A2280          | budget needs                | s to be in ac                 | counting software                |
| Narcotic Control Service for Other Governments                                                                                                    | A2290          | already                     |                               |                                  |
| Narcotic Control Service for BOCES                                                                                                    | A2291          |                             |                               |                                  |

### Expenditures

| ST                                                                                                    | 3 - Annual Financial Report                                                                                                    |                                                                    | 2022-23 SY<br>from SED File                                              | 2023-24 SY<br>(Actual) DP #49                                                                       | 2024-25 SY<br>(Projected) DP #49                                             |
|----------------------------------------------------------------------------------------------------|----------------------------------------------------------------------------------------------------|--------------------------------------------------------------------|--------------------------------------------------------------------------|----------------------------------------------------------------------------------------------------|------------------------------------------------------------------------------|
| GEI<br>Boa                                                                                                    | NERAL SUPPORT - BOARD OF EDUCATION                                                                                                    |                                                                    |                                                                          |                                                                                                    |                                                                              |
| 1.                                                                                                    | Noninstructional Salaries                                                                                                    | A1010.16                                                           |                                                                          |                                                                                                    |                                                                              |
| 2.                                                                                                    | Equipment                                                                                                    | A1010.2                                                            |                                                                          |                                                                                                    |                                                                              |
| 3.                                                                                                    | Contractual and Other                                                                                                    | A1010.4                                                            | 3,864                                                                    | 7,334                                                                                               | 6,679                                                                        |
| 4.                                                                                                    | Materials and Supplies                                                                                                    | A1010.45                                                           | 118                                                                      | 60                                                                                                  | 125                                                                          |
| 5.                                                                                                    | BOCES Services                                                                                                    | A1010.49                                                           |                                                                          |                                                                                                    |                                                                              |
| 6.                                                                                                    | Total Board of Education                                                                                                    | A1010.0                                                            | 3,982                                                                    | 7,394                                                                                               | 6,804                                                                        |
| Dist                                                                                                    | rict Clerk                                                                                                    |                                                                    |                                                                          |                                                                                                    |                                                                              |
| 7.                                                                                                    | Noninstructional Salaries                                                                                                    | A1040.16                                                           | 4,802                                                                    | 5,246                                                                                               | 5,144                                                                        |
| 8.                                                                                                    | Equipment                                                                                                    | A1040.2                                                            |                                                                          | -                                                                                                   |                                                                              |
| 9.                                                                                                    | Contractual and Other                                                                                                    | A1040.4                                                            | 1965                                                                     |                                                                                                    | 400                                                                          |
|                                                                                                    | Materials and Operation                                                                                                    |                                                                    |                                                                          |                                                                                                    |                                                                              |
| 10.                                                                                                    | Materials and Supplies                                                                                                    | A10 AII                                                            | cells that a                                                             | re greyed ou                                                                                        | it are pre-popul                                                             |
| 10.<br>11.                                                                                                    | Total District Clerk                                                                                                    |                                                                    | cells that a                                                             | re greyed ou                                                                                        | it are pre-popul                                                             |
| 10.<br>11.<br>Dist<br>12                                                                                                    | Total District Clerk<br>rict Meeting<br>Noninstructional Salaries                                                                                                    | A10 AII<br>A10                                                     | cells that a                                                             | re greyed ou                                                                                        | it are pre-popul                                                             |
| 10.<br>11.<br>Dist<br>12.<br>13                                                                                              | Total District Clerk<br>rict Meeting<br>Noninstructional Salaries                                                                                                    | A10<br>A10<br>A10<br>A10<br>Mic                                    | cells that a<br>ddle Colum                                               | re greyed ou<br>n and Right (                                                                       | it are pre-popul<br>Column will be                                           |
| 10.<br>11.<br>Dist<br>12.<br>13.<br>14                                                                                       | Total District Clerk<br>rict Meeting<br>Noninstructional Salaries<br>Equipment<br>Contractual and Other                                                                                                    | A10<br>A10<br>A10<br>A10<br>A10<br>A10<br>A10                      | cells that a<br>ddle Colum                                               | n and Right (                                                                                       | t are pre-popul<br>Column will be                                            |
| 10.<br>11.<br>Dist<br>12.<br>13.<br>14.<br>15.                                                                               | Total District Clerk<br>rict Meeting<br>Noninstructional Salaries<br>Equipment<br>Contractual and Other<br>Materials and Supplies                                                                                                    | A10<br>A10<br>A10<br>A10<br>A10<br>A10<br>A10<br>A10<br>A10        | cells that a<br>ddle Columi<br>ported (afte                              | re greyed ou<br>n and Right (<br>r rounding to                                                      | t are pre-popul<br>Column will be<br>the nearest do                          |
| 10.<br>11.<br>Dist<br>12.<br>13.<br>14.<br>15.<br>16.                                                                        | Total District Clerk<br>rict Meeting<br>Noninstructional Salaries<br>Equipment<br>Contractual and Other<br>Materials and Supplies<br>BOCES Services                                                                                                    | A10<br>A10<br>A10<br>A10<br>A10<br>A10<br>A10<br>A10               | cells that a<br>ddle Columi<br>ported (afte                              | re greyed ou<br>n and Right (<br>r rounding to                                                      | it are pre-popul<br>Column will be<br>the nearest do                         |
| 10.<br>11.<br>Dist<br>12.<br>13.<br>14.<br>15.<br>16.                                                                        | Total District Clerk<br>rict Meeting<br>Noninstructional Salaries<br>Equipment<br>Contractual and Other<br>Materials and Supplies<br>BOCES Services<br>Total District Meeting                                                                                                    | A10<br>A10<br>A10<br>A10<br>A10<br>A10<br>A10<br>A10<br>A10        | cells that a<br>ddle Columi<br>ported (afte                              | re greyed ou<br>n and Right (<br>r rounding to                                                      | t are pre-popul<br>Column will be<br>the nearest do                          |
| 10.<br>11.<br>Dist<br>12.<br>13.<br>14.<br>15.<br>16.<br>17.<br>18.                                                          | Total District Clerk<br>rict Meeting<br>Noninstructional Salaries<br>Equipment<br>Contractual and Other<br>Materials and Supplies<br>BOCES Services<br>Total District Meeting<br>TOTAL BOARD OF EDUCATION                                                                                                    | A10<br>A10<br>A10<br>A10<br>A10<br>A10<br>A10<br>A10<br>A10<br>A10 | cells that a<br>ddle Columi<br>ported (afte<br>mpare the f               | re greyed ou<br>n and Right (<br>r rounding to<br>hree years f                                      | it are pre-popul<br>Column will be<br>the nearest do<br>or reasonablen       |
| 10.<br>11.<br>Dist<br>12.<br>13.<br>14.<br>15.<br>16.<br>17.<br>18.<br>GEI                                                   | Total District Clerk<br>rict Meeting<br>Noninstructional Salaries<br>Equipment<br>Contractual and Other<br>Materials and Supplies<br>BOCES Services<br>Total District Meeting<br>TOTAL BOARD OF EDUCATION<br>NERAL SUPPORT - CENTRAL ADMINISTRATION<br>of School Administrator                                                                                                    | A10<br>A10<br>A10<br>A10<br>A10<br>A10<br>A10<br>A10<br>A10<br>A10 | cells that a<br>ddle Columi<br>ported (afte<br>mpare the f<br>d accuracy | re greyed ou<br>n and Right (<br>r rounding to<br>three years for<br>of line coding                 | it are pre-popul<br>Column will be<br>the nearest do<br>or reasonablen<br>g. |
| 10.<br>11.<br>Dist<br>12.<br>13.<br>14.<br>15.<br>16.<br>17.<br>18.<br>GEI<br>Chie<br>19.                                    | Total District Clerk<br>rict Meeting<br>Noninstructional Salaries<br>Equipment<br>Contractual and Other<br>Materials and Supplies<br>BOCES Services<br>Total District Meeting<br>TOTAL BOARD OF EDUCATION<br>NERAL SUPPORT - CENTRAL ADMINISTRATION<br>of School Administrator<br>Instructional Salaries                                                                                              | A10<br>A10<br>A10<br>A10<br>A10<br>A10<br>A10<br>A10<br>A10<br>A10 | cells that a<br>ddle Columi<br>ported (afte<br>mpare the f<br>d accuracy | re greyed ou<br>n and Right (<br>r rounding to<br>hree years for<br>of line coding                  | it are pre-popul<br>Column will be<br>the nearest do<br>or reasonablen<br>g. |
| 10.<br>11.<br>Dist<br>12.<br>13.<br>14.<br>15.<br>16.<br>17.<br>18.<br><b>GEI</b><br>Chie<br>19.<br>20.                      | Total District Clerk<br>rict Meeting<br>Noninstructional Salaries<br>Equipment<br>Contractual and Other<br>Materials and Supplies<br>BOCES Services<br>Total District Meeting<br>TOTAL BOARD OF EDUCATION<br>NERAL SUPPORT - CENTRAL ADMINISTRATION<br>of School Administrator<br>Instructional Salaries<br>Noninstructional Salaries                                                                 | A10<br>A10<br>A10<br>A10<br>A10<br>A10<br>A10<br>A10<br>A10<br>A10 | cells that a<br>ddle Colum<br>ported (afte<br>mpare the f<br>d accuracy  | re greyed ou<br>n and Right (<br>r rounding to<br>hree years for<br>of line coding                  | it are pre-popul<br>Column will be<br>the nearest do<br>or reasonablen<br>g. |
| 10.<br>11.<br>Dist<br>12.<br>13.<br>14.<br>15.<br>16.<br>17.<br>18.<br>GEI<br>Chie<br>19.<br>20.<br>21.                      | Total District Clerk<br>rict Meeting<br>Noninstructional Salaries<br>Equipment<br>Contractual and Other<br>Materials and Supplies<br>BOCES Services<br>Total District Meeting<br>TOTAL BOARD OF EDUCATION<br>NERAL SUPPORT - CENTRAL ADMINISTRATION<br>of School Administrator<br>Instructional Salaries<br>Noninstructional Salaries<br>Equipment                                                    | A10<br>A10<br>A10<br>A10<br>A10<br>A10<br>A10<br>A10<br>A10<br>A10 | cells that a<br>ddle Columi<br>ported (afte<br>mpare the f<br>d accuracy | re greyed ou<br>n and Right (<br>r rounding to<br>three years for<br>of line coding                 | t are pre-popul<br>Column will be<br>the nearest do<br>or reasonablen<br>g.  |
| 10.<br>11.<br>Dist<br>12.<br>13.<br>14.<br>15.<br>16.<br>17.<br>18.<br>GEI<br>Chie<br>19.<br>20.<br>21.<br>22.               | Total District Clerk<br>rict Meeting<br>Noninstructional Salaries<br>Equipment<br>Contractual and Other<br>Materials and Supplies<br>BOCES Services<br>Total District Meeting<br>TOTAL BOARD OF EDUCATION<br>NERAL SUPPORT - CENTRAL ADMINISTRATION<br>ef School Administrator<br>Instructional Salaries<br>Noninstructional Salaries<br>Equipment<br>Contractual and Other                           | A10<br>A10<br>A10<br>A10<br>A10<br>A10<br>A10<br>A10<br>A10<br>A10 | cells that a<br>ddle Colum<br>ported (afte<br>mpare the f<br>d accuracy  | re greyed ou<br>n and Right (<br>r rounding to<br>hree years for<br>of line coding                  | t are pre-popul<br>Column will be<br>the nearest do<br>or reasonablen<br>g.  |
| 10.<br>11.<br>Dist<br>12.<br>13.<br>14.<br>15.<br>16.<br>17.<br>18.<br><b>GEI</b><br>Chie<br>19.<br>20.<br>21.<br>22.<br>23. | Total District Clerk<br>rict Meeting<br>Noninstructional Salaries<br>Equipment<br>Contractual and Other<br>Materials and Supplies<br>BOCES Services<br>Total District Meeting<br>TOTAL BOARD OF EDUCATION<br>NERAL SUPPORT - CENTRAL ADMINISTRATION<br>of School Administrator<br>Instructional Salaries<br>Noninstructional Salaries<br>Equipment<br>Contractual and Other<br>Materials and Supplies | A10<br>A10<br>A10<br>A10<br>A10<br>A10<br>A10<br>A10<br>A10<br>A10 | cells that a<br>ddle Colum<br>ported (afte<br>mpare the f<br>d accuracy  | re greyed ou<br>n and Right (<br>r rounding to<br>three years for<br>of line coding<br>2,522<br>621 | t are pre-popul<br>Column will be<br>the nearest dc<br>or reasonablen<br>g.  |

### CENTRAL SCHOOL DISTRICT

### Appropriation Status Detail Report By ST3 Format From 7/1/2023 To 6/30/2024

### Review of Monthly Report

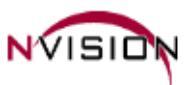

| Account                 | Description                                              |      | Budget                          | Adjustments                     | Adj. Budget                   | Expensed                      | Encumbered          | Available                         |
|-------------------------|----------------------------------------------------------|------|---------------------------------|---------------------------------|-------------------------------|-------------------------------|---------------------|-----------------------------------|
| 1910                    | UNALLOCATED INSURANCE                                    | *    | 69,455.08                       | 4,456.75                        | 73,911.83                     | 73,592.00                     | 0.00                | 319.83                            |
| <u>A1920.4</u>          | School Association Dues                                  |      | 7,950.00                        | -5,733.00                       | 2,217.00                      | 855.00                        | 0.00                | 1,362.00                          |
| 1920                    | SCHOOL ASSOCIATION DUES                                  | *    | 7,950.00                        | -5,733.00                       | 2,217.00                      | 855.00                        | 0.00                | 1,362.00                          |
| <u>A1981.49</u>         | BOCES Administrative Costs                               |      | 181,462.00                      | 0.00                            | 181,462.00                    | 178,876.00                    | 0.00                | 2,586.00                          |
| 1981                    | BOCES ADMINISTRATIVE COSTS                               | *    | 181,462.00                      | 0.00                            | 181,462.00                    | 178,876.00                    | 0.00                | 2,586.00                          |
| 19                      |                                                          | **   | 258,867.08                      | -1,276.25                       | 257,590.83                    | 253,323.00                    | 0.00                | 4,267.83                          |
| <b>1</b><br>A2010.4     | Contractual and Other                                    | ***  | 3,107,269.19<br>2,500.00        | Major su                        | ubtotals (                    | CAPITAL                       | S) on ST-3          | 3 <mark>,419.50</mark><br>,295.38 |
| <b>2010</b><br>A2020.15 | CURRICULUM DEVEL & SUPERVISION<br>Instructional Salaries | *    | <b>2,500.00</b><br>208,949.19   | (1010 th                        | rough 19                      | 81 codes                      | s)                  | 2 <b>,295.38</b><br>-515.89       |
| A2020.16                | Noninstructional Salaries                                |      | 129,683.56                      | -5,294.02                       | 124,389.54                    | 117,609.34                    | 0.00                | 6,780.20                          |
| A2020.4                 | Contractual and Other                                    |      | 6,150.00                        | -6.66                           | 6,143.34                      | 2,602.14                      | 0.00                | 3,541.20                          |
| A2020.45                | Materials and Supplies                                   |      | 2,950.00                        | 0.00                            | 2,950.00                      | 998.99                        | 0.00                | 1,951.01                          |
| A2020.49                | BOCES Services                                           |      | 0.00                            | 7.400.00                        | 7.400.00                      | 7 400 00                      | 0.00                | 00                                |
| <b>2020</b><br>A2040.15 | SUPERVISION - REGULAR SCHOOL<br>Instructional Salaries   | *    | <b>347,732.75</b><br>101,766.38 | Minor                           | subtotals                     | on ST-3                       | (2020 cod           | es) <mark>52</mark><br>38         |
| A2040.16                | Noninstructional Salaries                                |      | 74,041.87                       | 0.00                            | 74,041.87                     | 72,130.66                     | 0.00                | 1,911.21                          |
| A2040.4                 | Contractual and Other                                    |      | 4,375.00                        | 0.00                            | 4,375.00                      | 2,588.10                      | 0.00                | 1,786.90                          |
| A2040.45                | Materials and Supplies                                   |      | 900.00                          | 0.00                            | 900.00                        | 719.65                        | 0.00                | 180.35                            |
| 2040<br>A2060.4         | SUPERVISION - SPECIAL SCHOOLS<br>Contractual and Other   | *    | <b>181,083.25</b><br>30,000.00  | <b>7,133.00</b><br>-20,759.33   | <b>188,216.25</b><br>9,240.67 | <b>184,337.41</b><br>7,470.87 | <b>0.00</b><br>0.00 | <b>3,878.84</b><br>1,769.80       |
| A2060.49                | BOCES Services                                           |      | 188.10                          | 0.00                            | 188.10                        | 0.00                          | 0.00                | 188.10                            |
| 2060<br>A2070.49        | RESEARCH, PLANNING & EVALUAT<br>BOCES Services           | *    | <b>30,188.10</b><br>76,924.27   | - <b>20,759.33</b><br>-6,489.51 | <b>9,428.77</b><br>70,434.76  | <b>7,470.87</b><br>64,837.26  | <b>0.00</b><br>0.00 | <b>1,957.90</b><br>5,597.50       |
| 2070                    | INSERVICE TRAINING-INSTRUCTION                           |      | 76,924.                         |                                 |                               |                               |                     | 50                                |
| 20                      |                                                          | **   | 638,428                         | epartmer                        | nt subtota                    | als (CAPI                     | IALS) on            | SI-3 .14                          |
| <u>A2110.12a</u>        | Teacher Salaries, Full Day Kindergar                     | e. C | 1,368,879.                      | 2010+202                        | 0+2040-                       | <u>⊦ວບອບ+ວເ</u>               | )70 codes           | .79                               |
| <u>A2110.12b</u>        | Teacher Salaries, 4 - 6                                  |      | 612,664.                        | 2010-202                        |                               |                               |                     | .25                               |
| <u>A2110.13</u>         | Teacher Salaries, 7 - 12                                 |      | 2,387,363.96                    | 402,751.01                      | 2,790,114.97                  | 2,678,301.57                  | 0.00                | 111,813.40                        |
| A2110.14                | Substitute Teacher Salaries                              |      | 190,000.00                      | 40,274.66                       | 230,274.66                    | 191,314.03                    | 0.00                | 38,960.63                         |
| A2110.16                | Noninstructional Salaries                                |      | 309,361.51                      | 17,762.76                       | 327,124.27                    | 325,295.49                    | 0.00                | 1,828.78                          |
| A <b>31</b> 0.4         | Contractual and Other                                    |      | 81,610.00                       | 11,027.28                       | 92,637.28                     | 57,463.77                     | 1,605.81            | 33,567.70                         |
| A2110.45                | Materials and Supplies                                   |      | 77,850.00                       | 12,805.22                       | 90,655.22                     | 80,228.83                     | 321.10              | 10,105.29                         |

|              |                                                                   |                                                                                                    | Budget                       | Adjustments                                                                        | Adj. Budget                        | Expensed                   | Encumbered                        | Available                        |
|--------------|-------------------------------------------------------------------|----------------------------------------------------------------------------------------------------|------------------------------|------------------------------------------------------------------------------------|------------------------------------|----------------------------|-----------------------------------|----------------------------------|
| A2010.15     | Instructional Salarie                                             | s                                                                                                    | 113,868.96                   | 0.00                                                                               | 113,868.96                         | 348.65                     | 0.00                              | 113,520.31                       |
| A2010.4      | Contractual and Ot                                                | ner                                                                                                    | 11,750.00                    | -900.00                                                                            | 10,850.00                          | 2,044.01                   | 795.38                            | 8,010.61                         |
| A2010.45     | Materials and Supp                                                | lies                                                                                                    | 4,410.00                     | 0.00                                                                               | 4,410.00                           | 4,4 <u>10.</u> 00          | 0.00                              | 0.00                             |
| 2010         | CURRICULUM DEVEL 8                                                |                                                                                                    | 130.028.96                   | -900.00                                                                            | 129.128.96                         | 6.802.66                   | 795.38                            | 121.530.92                       |
| A2020.15     | Instructional Salarie                                             | s                                                                                                    | 296,447.41                   | 0.00                                                                               | 296,447.41                         | 241,147.55                 | 0.00                              | 55,300.06                        |
|              |                                                                   |                                                                                                    |                              |                                                                                    |                                    |                            |                                   |                                  |
| 08/12/2024 0 | 03:40 PM                                                          | ST3 - Annual Financial Repor                                                                                                    | t                            |                                                                                    | 2021-22 School<br>from SED File    | Year 2022-23<br>(Actual) I | School Year 2023-<br>DP #49 (Proj | -24 School Year<br>ected) DP #49 |
| Appropria    | CENTRAL SCHOOL DI<br>ation Status Detail Report By<br>Description | INSTRUCTION - ADMINISTRAT<br>Curriculum Development and Su<br>136. Instructional Salaries<br>137. Noninstructional Salaries<br>138. Equipment<br>139. Contractual and Other<br>140. Materials and Supplies<br>141. BOCES Services<br>142. Total Curriculum Developm | TION AND IMPRO<br>upervision | A2010.15<br>A2010.16<br>A2010.2<br>A2010.4<br>A2010.45<br>A2010.49<br>sion A2010.0 | 123,475<br>1,417<br>764<br>125,656 | 2,044<br>4,410<br>6,803    | 2,500                             |                                  |
| A2020.16     | Noninstructional S                                                | alaries                                                                                                    | 127 558 02                   | 0.00                                                                               | 127 558 02                         | 121 719 16                 | 0.00                              | 5,838.86                         |
| A2020.4      | Inservice Training - Instruction                                  | A2070 15                                                                                                    |                              |                                                                                    |                                    |                            | 45.27                             | 2,680.03                         |
| A2020.48     | 164. Noninstructional Salaries                                    | A2070.16                                                                                                    |                              |                                                                                    |                                    |                            | 0.00                              | 1,067.36                         |
| 2            | 165. Equipment                                                    | A2070.2                                                                                                    |                              |                                                                                    |                                    |                            | 45.27                             | 64,886.31                        |
| A2040.18     | 166. Contractual and Other                                        | A2070.4                                                                                                    |                              |                                                                                    |                                    |                            | 0.00                              | -6,727.42                        |
| A2040.16     | 167. Materials and Supplies                                       | A2070.45                                                                                                    |                              |                                                                                    |                                    |                            | 0.00                              | 539.30                           |
| A2040.4      | 169 Total Inservice Training - Instru                             | A2070.49                                                                                                    | 39,673                       | 48,930                                                                             | 76,92                              | 24                         | 0.00                              | 2,762.07                         |
| A2040.48     | 170. TOTAL ADMINISTRATION AN                                      | D IMPROVEMENT AT2099.0                                                                                                    | 851,688                      | 612,973                                                                            | 638,4                              | 428                        | 0.00                              | 571.43                           |
| 2            |                                                                   |                                                                                                    |                              |                                                                                    |                                    |                            | 0.00                              | -2,854.62                        |
| A2060.4      | Contractual and Ot                                                | ner                                                                                                    | 30,000.00                    | 0.00                                                                               | 30,000.00                          | 9,608.93                   | 1,458.00                          | 18,933.07                        |
| A2060.49     | BOCES Services                                                    |                                                                                                    | 188.10                       | 0.00                                                                               | 188.10                             | 188.10                     | 0.00                              | 0.00                             |
| 2060         | RESEARCH, PLANNING                                                | & EVALUAT *                                                                                                    | 30,188.10                    | 0.00                                                                               | 30,188.10                          | 9,797.03                   | 1,458.00                          | 18,933.07                        |
| A2070.49     | BOCES Services                                                    |                                                                                                    | 48,930.00                    | 0.00                                                                               | 48,930.00                          | 48,930.00                  | 0.00                              | 0.00                             |
| 2070         | INSERVICE TRAINING-I                                              | NSTRUCTION                                                                                                    | 48,930.00                    | 0.00                                                                               | 48,930.00                          | 48,020.00                  | 0.00                              | 0.00                             |
| 20           |                                                                   |                                                                                                    | 819,456.86                   | - <b>1</b> ,689.33                                                                 | 817,767.53                         | 612,973.20                 | 2,298.65                          | 202,495.68                       |

### Additional Reporting for General Fund

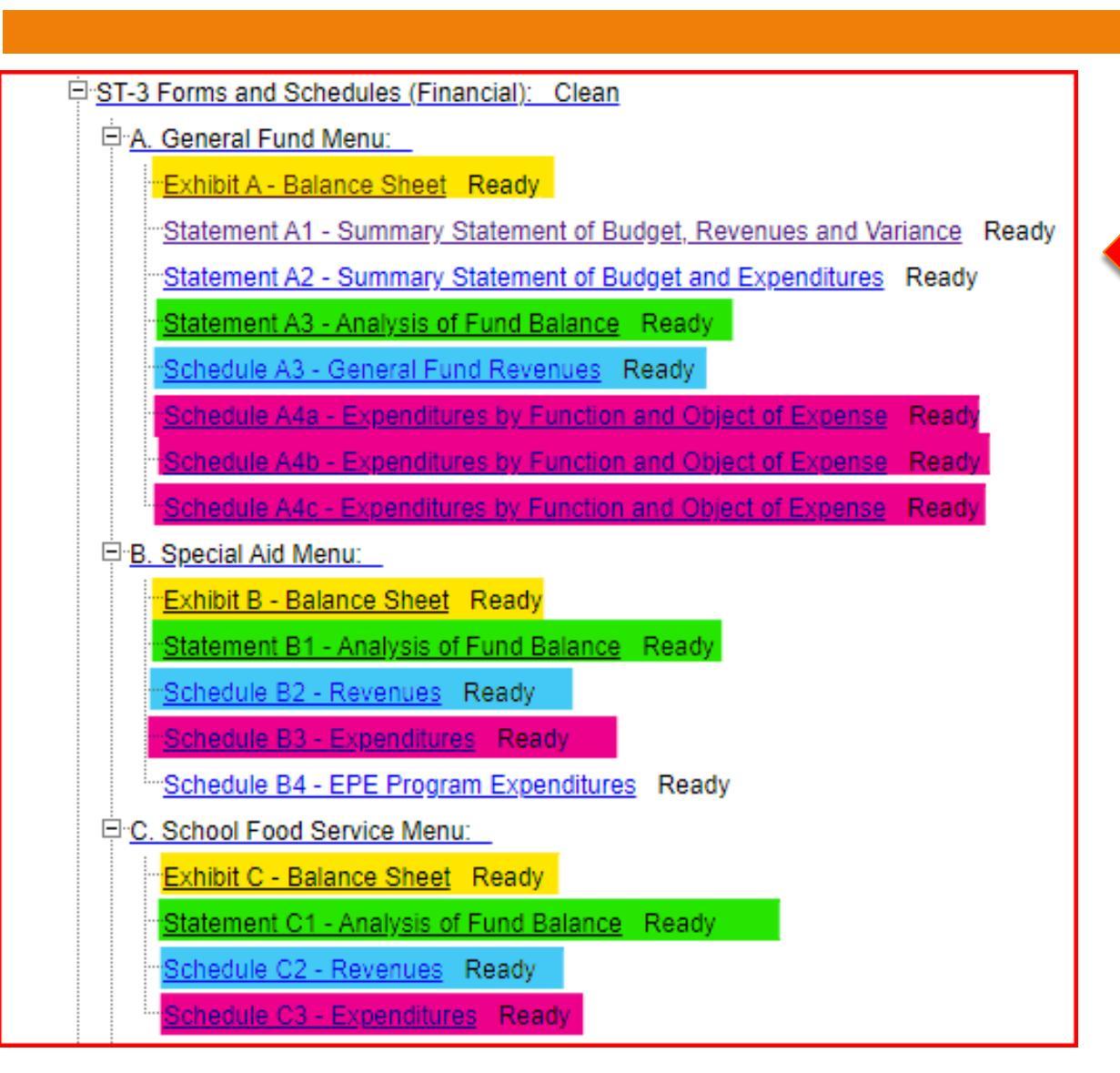

#### Statement A1 - General Fund Summary Statement of Budget, Revenues, and Variance

#### Statement A1 - General Fund Summary Statement of Budget, Revenues, and Variance

Claim Year - Page 5

|         |                                                              | Account | DP Code<br>94 | Amount |
|---------|--------------------------------------------------------------|---------|---------------|--------|
|         | Real Property Tax Items - Original Budget                    |         | 1 [           |        |
| f       | Real Property Tax Items - Modified Budget                    |         | 2 [           |        |
| 4       | Real Property Tax Items - Actual Revenues                    | A1001   | 3             |        |
| d       | Real Property Tax Items - Variance (+/-)                     |         | 4 [           |        |
| 4 \     | Other Tax Items - Original Budget                            |         | 5 [           |        |
| I)      | Other Tax Items - Modified Budget                            |         | 6             |        |
|         | Other Tax Items - Actual Revenues                            | AT1099  | 7             |        |
|         | Other Tax Items - Variance (+/-)                             |         | 8             |        |
| ified   | Numerous Trans. Original Dudant                              |         | •             |        |
| nea     | Nonproperty Taxes - Original Budget                          |         | 10            |        |
| 2       | Nonproperty Taxes - Modified Budget                          | AT1100  | 10            |        |
|         | Nonproperty Taxes - Actual Revenues                          | AI 1199 | 12            |        |
|         | Nonproperty Taxes - Variance (+/-)                           |         | 12 [          |        |
|         | Charges for Services - Original Budget                       |         | 13            |        |
| not     | Charges for Services - Modified Budget                       |         | 14            |        |
|         | Charges for Services - Actual Revenues                       | AT2399  | 15            |        |
|         | Charges for Services - Variance (+/-)                        |         | 16            |        |
|         |                                                              |         |               |        |
|         | Use of Money and Property - Original Budget                  |         | 17            |        |
| Fram    | Use of Money and Property - Modified Budget                  |         | 18            |        |
|         | Use of Money and Property - Actual Revenues                  | AT2499  | 19            |        |
| und     | Use of Money and Property - Variance (+/-)                   |         | 20            |        |
| unu     | Forfaitures Original Pudget                                  |         | 21            |        |
|         | Forfaitures - Original Budget                                |         | 21            |        |
| VC      | Forfeitures - Actual Revenues                                | A2620   | 22            |        |
| of to   | Forfeitures - Variance (+/-)                                 | 112020  | 24            |        |
|         | Portendres - Variance (11-)                                  |         | 24 [          |        |
|         | Sale of Property and Compensation for Loss - Original        |         | 25            |        |
|         | Budget                                                       |         | 25 [          |        |
|         | Sale of Property and Compensation for Loss - Modified        | 1       | 26            |        |
|         | Budget<br>Sale of Property and Componentian for Lease Actual |         | L             |        |
| callv   | Revenues                                                     | AT2699  | 27 [          |        |
| Jenny 1 | Sale of Property and Compensation for Loss - Variance        |         |               |        |
|         | (+/-)                                                        |         | 28            |        |
|         |                                                              |         |               |        |
|         | Miscellaneous - Original Budget                              |         | 29            |        |
|         | Miscellaneous - Modified Budget                              | 470700  | 30            |        |
|         | Miscellaneous - Actual Revenues                              | A12/99  | 51            |        |
|         | Miscellaneous - Variance (+/-)                               |         | 32            |        |

Summary Statement of Budget, Revenues, and Variance (Statement A1)

Original Budget and Modified Budget will need to be summarized from the Revenue Status Report if not imported.

Actual Revenue will feed from Schedule A3 – General Fund Revenues (which will have been imported and rounded to whole numbers.)

Variance will be automatically calculated.

| Summary Statement of Budget,                                                                          | Statement A1 - General Fund<br>Summary Statement of Budget, Revenues, and Variance                                                                                                    | Claim Year - Page 6                       |
|----------------------------------------------------------------------------------------------------|----------------------------------------------------------------------------------------------------|-------------------------------------------|
| Revenues, and Variance (Statement A1)                                                                 | Account                                                                                                    | DP Code<br>94 Amount                      |
| (con't)                                                                                               | Interfund Revenues - Original Budget<br>Interfund Revenues - Modified Budget                                                                                                    | 33                                        |
| Check:                                                                                                | Interfund Revenues - Actual Revenues A2801<br>Interfund Revenues - Variance (+/-)                                                                                                    | 35                                        |
| Totals for the four categories.                                                                       | State Aid - Original Budget<br>State Aid - Modified Budget                                                                                                    | 37                                        |
| Lines 61 - 63 are the most error prone.                                                               | State Aid - Actual Revenues AT3999<br>State Aid - Variance (+/-)                                                                                                    | 39<br>40                                  |
| A511-Appropriated Reserves – Modified<br>Budget: The portion of the budget that                       | Federal Aid - Original Budget<br>Federal Aid - Modified Budget<br>Federal Aid - Actual Revenues AT4999<br>Federal Aid - Variance (+/-)                                                             | 41<br>42<br>43<br>44                      |
| was funded from one or more Reserve<br>Funds.                                                         | Interfund Transfers - Original Budget<br>Interfund Transfers - Modified Budget<br>Interfund Transfers - Actual Revenues AT5059<br>Interfund Transfers - Variance (+/-)                             | 45<br>46<br>47<br>48                      |
| A599-Appropriated Fund Balance –<br>Modified Budget: The portion of the                               | Retirement System Credits - Original Budget<br>Retirement System Credits - Modified Budget<br>Retirement System Credits - Actual Revenues A5060<br>Retirement System Credits - Variance (+/-)      | 49<br>50<br>51<br>52                      |
| budget that was funded from Fund<br>Balance <i>plus the funding for the</i>                           | Proceeds of Long Term Debt - Original Budget<br>Proceeds of Long Term Debt - Modified Budget<br>Proceeds of Long Term Debt - Actual Revenues AT5799<br>Proceeds of Long Term Debt - Variance (+/-) | 53           54           55           56 |
| encumbrances carried over from the prior year.                                                        | Total Original Budget<br>Total Estimated Revenues - Modified Budget A510<br>Total Actual Revenues AT5999<br>Total Variance                                                                         | 57<br>58<br>59<br>60                      |
| A530-Obligations Authorized-Modified                                                                  | Appropriated Reserves - Modified Budget A511<br>Appropriated Fund Balance - Modified Budget A599<br>Obligations Authorized - Modified Budget A530                                                  | 61<br>62<br>63                            |
| Budget: If short term debt was issued in<br>the current year for General Fund<br>expenditures (rare). | TOTAL ESTIMATED REVENUES -<br>MODIFIED BUDGET, APPROPRIATED<br>RESERVES, APPROPRIATED FUND<br>BALANCE, AND OBLIGATIONS<br>AUTHORIZED*                                                              | 64                                        |

\* The total on this statement must agree with the total on Statement A2, page 8, line 47.

Summary Statement of Budget and Expenditures (Statement A2)

*Original Budget* and *Modified Budget* will be imported and rounded to whole numbers.

Actual Expenditures will feed from the Schedules A4a-c – General Fund Expenditures (which will have been imported and rounded to whole numbers.)

Enter Encumbrances from Appropriations Status Report

Variance will be automatically calculated.

#### Statement A2 - General Fund Summary Statement of Budget and Expenditures

Statement A2 - General Fund Summary Statement of Budget and Expenditures

Claim Year - Page 7

|                                              | Account  | DP Code<br>95 | Amount |
|----------------------------------------------|----------|---------------|--------|
| General Support - Original Budget            |          | 1             |        |
| General Support - Modified Budget            |          | 2             |        |
| General Support - Actual Expenditures        | AT1999.0 | 3             |        |
| General Support - Encumbrances               |          | 4             |        |
| General Support - Variance (+/-)             |          | 5             |        |
| Instruction - Original Budget                |          | 6             |        |
| Instruction - Modified Budget                |          | 7             |        |
| Instruction - Actual Expenditures            | AT2999.0 | 8             |        |
| Instruction - Encumbrances                   |          | 9             |        |
| Instruction - Variance (+/-)                 |          | 10            |        |
| Pupil Transportation - Original Budget       |          | 11            |        |
| Pupil Transportation - Modified Budget       |          | 12            |        |
| Pupil Transportation - Actual Expenditures   | AT5599.0 | 13            |        |
| Pupil Transportation - Encumbrances          |          | 14            |        |
| Pupil Transportation - Variance (+/-)        |          | 15            |        |
| Community Services - Original Budget         |          | 16            |        |
| Community Services - Modified Budget         |          | 17            |        |
| Community Services - Actual Expenditures     | AT8099.0 | 18            |        |
| Community Services - Encumbrances            |          | 19            |        |
| Community Services - Variance (+/-)          |          | 20            |        |
| Employee Benefits - Original Budget          |          | 21            |        |
| Employee Benefits - Modified Budget          |          | 22            |        |
| Employee Benefits - Actual Expenditures      | AT9098.0 | 23            |        |
| Employee Benefits - Encumbrances             |          | 24            |        |
| Employee Benefits - Variance (+/-)           |          | 25            |        |
| Debt Service Principal - Original Budget     |          | 26            |        |
| Debt Service Principal - Modified Budget     |          | 27            |        |
| Debt Service Principal - Actual Expenditures | AT9798.6 | 28            |        |
| Debt Service Principal - Encumbrances        |          | 29            |        |
| Debt Service Principal - Variance (+/-)      |          | 30            |        |
| Debt Service Interest - Original Budget      |          | 31            |        |
| Debt Service Interest - Modified Budget      |          | 32            |        |
| Debt Service Interest - Actual Expenditures  | AT9798.7 | 33            |        |
| Debt Service Interest - Encumbrances         |          | 34            |        |
| Debt Service Interest - Variance (+/-)       |          | 35            |        |

# **ST3** Appropriations Status

|                                     | CTD A                                    | CENTR                     |                           |             |             |                |          | N          |           |
|-------------------------------------|------------------------------------------|---------------------------|---------------------------|-------------|-------------|----------------|----------|------------|-----------|
|                                     | S13 Appropriation Status For Fiscal Year |                           |                           |             |             |                |          |            |           |
|                                     | ST3 Code                                 |                           | Description Budget Adj    |             | Adjustments | Revised Budget | Expensed | Encumbered | Available |
|                                     | A1010.4                                  | ).4 Contractual And Other |                           | 11,000      | 0           | 11,000         | 5,819    | 183        | 4,998     |
|                                     | A1010.45                                 |                           | Materials And Supplies    | 450         | 0           | 450            | 239      | 164        | 48        |
|                                     | A 1                                      | 1010 BC                   | DARD OF EDUCATION         | 11,450      | 0           | 11,450         | 6,058    | 347        | 5,046     |
|                                     | A1040.16                                 |                           | Noninstructional Salaries | 4,207       | 0           | 4,207          | 2,745    | 0          | 1,462     |
|                                     | A 1                                      | 1040 DI                   | STRICT CLERK              | 4,207       | 0           | 4,207          | 2,745    | 0          | 1,462     |
|                                     | A 1                                      | 10                        |                           | 15,657      | 0           | 15,657         | 8,803    | 347        | 6,508     |
|                                     | A1240.15                                 |                           | Instructional Salaries    | 166,875     | 0           | 166,875        | 150,000  | 0          | 16,875    |
|                                     | A1240.16                                 |                           | Noninstructional Salaries | 65,466      | 0           | 65,466         | 57,483   | 0          | 7,983     |
|                                     | A1240.4                                  |                           | Contractual and Other     | 10,450      | 0           | 10,450         | 10,594   | 78         | -222      |
|                                     | A1240.45                                 |                           | Materials and Supplies    | 1,620       | 0           | 1,620          | 1,074    | 91         | 455       |
|                                     | A 1                                      | 1240 CH                   | HEF SCHOOL ADMINISTRATOR  | 244,411     | 0           | 244,411        | 219,151  | 169        | 25,091    |
|                                     | A 1                                      | 12                        |                           | 244,411     | 0           | 244,411        | 219,151  | 169        | 25,091    |
| Domon                               | ahar tl                                  | hia fr                    | om n)/inion's ST          |             |             | 201,955        | 207,097  | 0          | -5,143    |
| Remen                               |                                          | nis ir                    | on invisions of           | I-3 Process | sing        | 45,850         | 39,910   | 1,649      | 4,292     |
| tool wh                             | on we                                    | Mar                       | e doing the imp           | ort nrocess | 2           | 1,800          | 1,660    | 140        | 0         |
|                                     |                                          |                           |                           | on process  | ):          | 65,064         | 52,691   | 12,373     | 0         |
|                                     |                                          |                           |                           |             |             | 314,669        | 301,358  | 14,162     | -851      |
| Fncum                               | branc                                    | es ar                     | e listed here, a          | nd vou can  |             | 1,700          | 2,119    | 0          | -419      |
| aback all the other columns as well |                                          |                           |                           |             |             | 19,000         | 18,100   | 5,850      | -4,950    |
|                                     |                                          |                           |                           |             |             | 20,700         | 20,219   | 5,850      | -5,369    |
|                                     |                                          |                           |                           |             |             | 62,807         | 65,780   | 0          | -2,973    |
| l ook fo                            | or the <sup>3</sup>                      | *** SI                    | ubtotals as they          | match this  |             | 1,700          | 854      | 0          | 846       |
| roport                              |                                          |                           |                           |             |             | 64,507         | 66,634   | 0          | -2,127    |
| героп.                              |                                          |                           |                           |             |             | 12,120         | 2.734    | 0          | 9,386     |

180

0

180

0

180

0

A1330.45

### Summary Statement of Budget and Expenditures (Statement A2) (con't)

Check: Totals for the five categories.

Line 46 - Budgetary Provision for Other Purposes – A962: is used when you raise funds for something other than the current budget's appropriations (such as to fund a Reserve) – may need to manually enter

Line 47 Total Appropriations-Modified Budget and Budgetary Provision for Other Purposes must equal Line 64 from Statement A1. Statement A2 - General Fund Summary Statement of Budget and Expenditures

Claim Year - Page 8

|                                                                                        | Account  | DP Code<br>95 | Amount |
|----------------------------------------------------------------------------------------|----------|---------------|--------|
| Interfund Transfers - Original Budget                                                  |          | 36            |        |
| Interfund Transfers - Modified Budget                                                  |          | 37            |        |
| Interfund Transfers - Actual Expenditures                                              | AT9951.0 | 38            |        |
| Interfund Transfers - Encumbrances                                                     |          | 39            |        |
| Interfund Transfers - Variance (+/-)                                                   |          | 40 [          |        |
| Total Appropriations - Original Budget                                                 |          | 41            |        |
| Total Appropriations - Modified Budget                                                 | A960     | 42            |        |
| Total Actual Expenditures                                                              | AT9999.0 | 43            |        |
| Total Encumbrances                                                                     |          | 44            |        |
| Total Variances (+/-)                                                                  |          | 45            |        |
| Budgetary Provision for Other Purposes                                                 | A962     | 46 [          |        |
| TOTAL APPROPRIATIONS-MODIFIED<br>BUDGET AND BUDGETARY PROVISION<br>FOR OTHER PURPOSES* |          | 47 [          |        |

\* The total on this statement must agree with the total on Statement A1, page 6, line 64.

## Analysis of Budget Accounts

|                            | A510-<br>Estimated | A599-<br>Appropriated | A511-Appropriated Reserves |                  | A960-                |  |
|----------------------------|--------------------|-----------------------|----------------------------|------------------|----------------------|--|
|                            | Revenues           | Fund Balance          | Workers Comp               | Vorkers Comp TRS |                      |  |
|                            |                    |                       |                            |                  |                      |  |
| Per Original<br>Budget     | 90,000,000         | 1,000,000             | 0                          | 350,000          | 91,350,000           |  |
| Prior year<br>Encumbrances |                    | 121,495               |                            |                  | 121,495              |  |
| Amendments:                |                    |                       |                            |                  |                      |  |
| Grant-in-Aid               | 150,000            |                       |                            |                  | 150,000              |  |
| Workers Comp<br>Settlement |                    |                       | 250,000                    |                  | 250,000              |  |
| Totals                     | <u>90,150,000</u>  | <u>1,121,495</u>      | <u>250,000</u>             | <u>350,000</u>   | <u>91,871,495</u>    |  |
| 20                         |                    |                       | = 600                      | 0,000            |                      |  |
| 39 Statement A1 – Line 58  |                    | Line 62               | Line 61                    |                  | Statement A2- Line 4 |  |

# 40 Submitting the ST-3

Save and Ready Certifying Activity Log

## **Submission Process**

### 41

| ST-3 Forms and Schedules (Financial): Clean   |
|-----------------------------------------------|
| ⊕. <u>A. General Fund Menu:</u>               |
| ⊡ B. Special Aid Menu:                        |
| Exhibit B - Balance Sheet Ready               |
| Statement B1 - Analysis of Fund Balance Ready |
| Schedule B2 - Revenues Ready                  |
| Schedule B3 - Expenditures Ready              |
| Schedule B4 - EPE Program Expenditures Ready  |
| <u>C. School Food Service Menu:</u>           |
| . <u>■ E. Public Library Menu:</u>            |
| <u> . Debt Service Menu:</u>                  |
| . <u>⊕. Capital Funds Menu:</u>               |
| ⊞ <u>H. Custodial Fund Menu:</u>              |
| . <u>■ I. Permanent Fund Menu:</u>            |
| . <u>∃. Misc Special Revenue Fund Menu</u>    |
| <u> </u>                                      |
| ⊞" <u>L. SS-1 thru SS-8:</u>                  |
| ··· <u>ST-3 Edit Report</u> Clean             |
| <u>ST-3 Certification</u> Certified           |
| OSC ST-3 Certification Form                   |

1. Make sure each statement/schedule is in "Ready" mode

 $\rightarrow$  Click "Save and Ready" at the bottom of each section

2. Run the ST-3 Edit Report and clear and/or explain any questions

3. Have the Superintendent complete the ST-3 Certification

4. Print out the OSC ST-3 Certification Form and submit it to OSC

5. Review the Activity Log to ensure forms submitted and resolve and issues/questions

# "Save" vs. "Save and Ready"

- 42
- Either option will save what you have entered.
- "Save" will keep you on the schedule/ statement you are working on.
- "Save and Ready" will bring you back to the front to do another schedule/statement.
- For the Superintendent to be able to submit the ST-3, all schedules/statements need to be in the "Save and Ready" status.

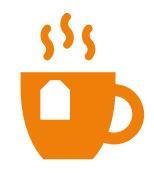

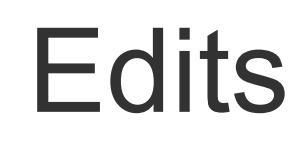

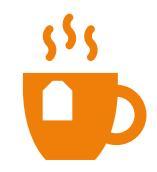

- Run an edit report for each section.
- Edits related to something not balancing are usually caused by an account(s) not being coded to a ST-3 code in your accounting records.
  - Correct the books now, before you forget!
  - Manually adjust ST-3 or re-import information.
- Edits related to variances need review and resolution. SED doesn't like the response "information correct" without further explanation!

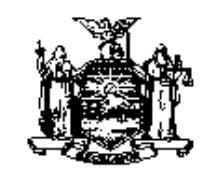

THOMAS P. DiNAPOLI COMPTROLLER

44

STATE OF NEW YORK OFFICE OF THE STATE COMPTROLLER 110 STATE STREET ALBANY, NEW YORK 12236 DIVISION OF LOCAL GOVERNMENT AND SCHOOL ACCOUNTABILITY Tel: (518) 474-4037 Fax: (518) 486-6479

Remember to Complete and Mail In

#### ANNUAL FINANCIAL REPORT FISCAL YEAR ENDED JUNE 30, 2023

Name of School District: \_\_\_\_\_ County: \_\_\_\_\_

This certification should be completed by the district treasurer except:

(1) In a financially dependent school district (Buffalo, Rochester, Syracuse, Yonkers and New York City), the report should be certified by the chief fiscal officer of the city;

(2) In a common school district which does not have a treasurer, the report should be certified by the sole trustee or Chairperson of the Board of Education

### CERTIFICATION

I, \_\_\_\_\_, certify that:

· it is my intent that the information filed through SAMS will be accessible, in full, directly by the Office of the State Comptroller;

it is my intent that this filing satisfy the filing requirements of General Municipal Law §30; and

 to the best of my knowledge, information and belief, the information filed through SAMS is a true and correct statement of the financial transactions of the school district for the fiscal year ended June 30, 2023.

| Signed:               | Date: |  |
|-----------------------|-------|--|
| Title: Treasurer (or) |       |  |
|                       |       |  |

Please complete and return this certification page to Ed Burgess at the address listed above.

| En | ntity Info    | Forms   Cl | aim Verifications | Activity Log     | Reports                  |                                       |              |                    |
|----|---------------|------------|-------------------|------------------|--------------------------|---------------------------------------|--------------|--------------------|
|    |               |            |                   |                  |                          |                                       |              |                    |
|    |               |            |                   |                  |                          |                                       |              |                    |
|    |               |            |                   | Activity         | Log                      |                                       |              |                    |
| F  | Form Set:     | All        |                   |                  | ✓ Activity type          | e: Anv                                | ~            |                    |
| C  | Category:     | Any 🗸      |                   |                  | Date Rang<br>(mm/dd/yyyy | e<br>):                               | ] - [        | )                  |
| [  | Apply Filte   | er         |                   |                  |                          |                                       |              |                    |
| _  |               |            |                   |                  |                          |                                       |              |                    |
| Ţ  | <u>Log ID</u> | BEDS Code  | <u>Claim Year</u> | Form name        | Activity type De         | escription [                          | Date U       | <u>ser</u>         |
|    | 1204948       |            | 2024-2025         | Form Set ST-3    | Correspondence           | Notification                          | 09/22/2024   | Paris<br>Walkowiak |
|    | 1204947       |            | 2024-2025         | Form Set ST-3    | Data State               | Clean                                 | 09/22/2024   | Paris<br>Walkowiak |
|    | 1204946       |            | 2024-2025         | ST-3 Edit Report | Data State               | Clean                                 | 09/22/2024   | Paris<br>Walkowiak |
|    | 1204945       |            | 2024-2025         | Form Set ST-3    | Data State               | Revision<br>Accepted                  | 09/22/2024   | Paris<br>Walkowiak |
|    | 1204944       |            | 2024-2025         | ST-3 Edit Report | Data State               | Revision<br>Accepted                  | 09/22/2024   | Paris<br>Walkowiak |
|    | 1204931       |            | 2024-2025         | Form Set ST-3    | Data State               | <u>Revision in</u><br><u>Progress</u> | 09/22/2024   | Paris<br>Walkowiak |
|    | 1204930       |            | 2024-2025         | ST-3 Edit Report | Data State               | Revision in<br>Progress               | 09/22/2024   | Paris<br>Walkowiak |
|    | 1204928       |            | 2024-2025         | Form Set ST-3    | Data State               | <u>Revision</u><br>Submitted          | 09/22/2024   |                    |
|    | 1204927       |            | 2024-2025         | ST-3 Edit Report | Data State               | Revision<br>Submitted                 | 09/22/2024   |                    |
|    | 1203750       |            | 2024-2025         | Form Set ST-3    | Correspondence           | Notification                          | 09/20/2024   | Paris<br>Walkowiak |
|    | 1203749       |            | 2024-2025         | Form Set ST-3    | Data State               | Clean with<br>Issues                  | 09/20/2024   | Paris<br>Walkowiak |
|    | 1203748       |            | 2024-2025         | ST-3 Edit Report | Data State               | Clean with<br>Issues                  | 09/20/2024   | Paris<br>Walkowiak |
|    | 1203368       |            | 2024-2025         | Form Set ST-3    | Data State               | Edit in Progress                      | 09/17/2024   | Paris<br>Walkowiak |
|    | 1203367       |            | 2024-2025         | ST-3 Edit Report | Data State               | Edit in Progress                      | 6 09/17/2024 | Paris<br>Walkowiak |

# 46 Printing the ST-3

### Using the Print Multiple Forms option

#### Select Data Area: E. Debt Service Menu; Official Š Exhibit F - Balance Sheet Print Selected Forms Statement F1 - Analysis of Fund Balance Schedule F2 - Revenues and Expenditures Core Forms G. Capital Funds Menu: Form A and Schedules: Exhibit G - Balance Sheet 180 Days Calendar: Statement G1 - Analysis of Fund Balance Form FB : Building And Misc.: Schedule G2 - Revenues by Project • Form FT : Transportation: Schedule G3 - Expenditures by Project and by Control Accour Err Bus Purchase: 🚊 🗆 H. Custodia<u>l Fund Menu:</u> E. ST-3 Forms and Schedules (Financial) Exhibit H - Balance Sheet A. General Fund Menu: Statement H1 - Custodial Fund Changes in Fund Net Assets Exhibit A - Balance Sheet Schedule H2 - Custodial Fund Statement of Activities Statement A1 - Summary Statement of Budget, Revenues 🚊 🗆 I. Permanent Fund Menu: Statement A2 - Summary Statement of Budget and Expen Exhibit I - Balance Sheet Statement A3 - Analysis of Fund Balance Statement I1 - Analysis of Fund Balance Schedule A3 - General Fund Revenues Schedule I2 - Revenues and Expenditures Schedule A4a - Expenditures by Function and Object of E 🚊 🗆 J. Misc Spe<u>cial Revenue Fund Menu:</u> Schedule A4b - Expenditures by Function and Object of E Exhibit J - Balance Sheet Schedule A4c - Expenditures by Function and Object of E: Statement J1 - Analysis of Fund Balance B. Special Aid Menu: Schedule J2 - Revenues and Expenditures Exhibit B - Balance Sheet E. K. Private Purpose Trust Menu: Statement B1 - Analysis of Fund Balance Exhibit K - Statement of Net Assets Schedule B2 - Revenues Statement K1 - Changes in Fund Net Assets Schedule B3 - Expenditures Schedule K2 - Statement of Activities Schedule B4 - EPE Program Expenditures C. School Food Service Menu: Exhibit C - Balance Sheet SS-1 Schedule of Indebtedness SS-2 Statement of Non-current Governmental Liabilities Statement C1 - Analysis of Fund Balance ÷ SS-3 Schedule of E-Rate Discount Program Schedule C2 - Revenues Schedule C3 - Expenditures SS-4 Schedule of Non-current Governmental Assets E. Public Library Menu: SS-5 General Fund Tax Levy SS-6 New Discounted and Negotiated Bonds and Notes Click the box for any or all SS-7 New Installment Purchase Contracts/COPS SS-8 Community Schools Set-aside Expenditures of the forms that you want ST-3 Edit Report ST-3 Certification to print then select "Print OSC ST-3 Certification Form

Print Multiple Forms

Selected Forms"

RSU Forms and Schedules: A. SS-10 thru SS-16: SS-10 Revenues and Administration Expenditures SS-11 Direct Care and Facility Expenditures SS-12 Expenditures in Other Districts SS-13 Personal Services by FTE and Job Code SS-14 Student FTE of Enrollment SS-16 Detail of Adminstrative, Direct Care and Facility Costs B. <u>SS-20 thru SS-27:</u> SS-20 Revenues and Admin. Expenditures Articles 81 and 89 SS-21 Direct Care and Facility Expenditures Articles 81, 89 SS-22 Personal Services by FTE and Job Code SS-23 Detail of Contracted Personal Services Articles 81.89 SS-24 Detail of Contracted Services for OTPS Articles 81.89 SS-25 Actual Program Enrollment Articles 81,89 SS-26 Explanation of Miscellaneous Expenditures SS-27 Total Charges Child Care Agency from SS-20 and/or 21 RSU Edit Report RSU Certification CPSE Administrative Forms and Schedules SS-31 Administrative Salary and Employee Benefits SS-32 CPSE Administrative Purchased Services SS-33 CPSE Administrative Equipment Services SS-34 Summary of CPSE Operations CPSE Administrative Edit Report CPSE Administrative Certification E. Schedule F6 : Bus Amortization: E. Administrative Compensation Information: Property Tax Report Card: . NYSED Only Form Set: Independent Audit Form ST-3 Total Calculations NYSED Only Edit Report Capital Outlay Exceptions Approval Form SED Use Form Fields

Print Selected Forms

# Next TeaTime

**48** 

We will be having another TeaTime on September 10<sup>th</sup> at 10 a.m.

□ Topics will be:

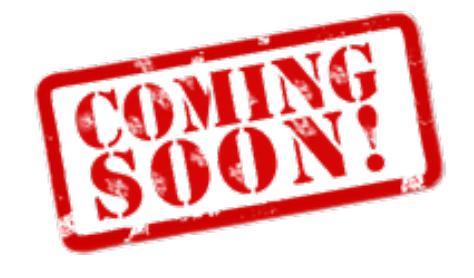

- Common issues with the ST-3
  - On a fund, by fund, basis
  - Also, including the Supplemental Schedules SS1 SS8
- How to make revisions in SAMS
- Areas to review to maximize State Aid

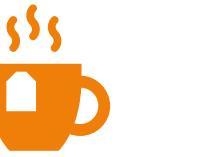

Questions?

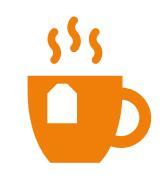

### **Questar III**

State Aid & Financial Planning Service 10 Empire State Boulevard Castleton, NY 12033 (518) 477-2635, Option 1 Fax (518) 477-4284 sap.questar.org @qiiisap